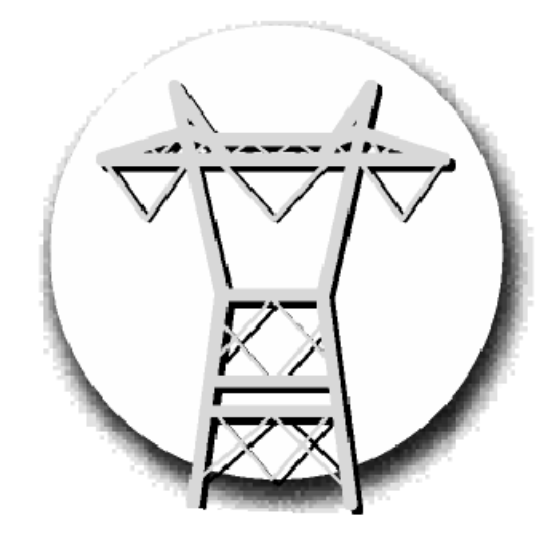

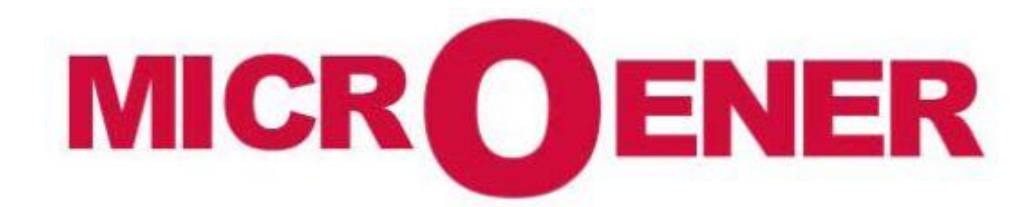

Manuel utilisateur

UMWH

FDE n°: 16DB0851743rév A

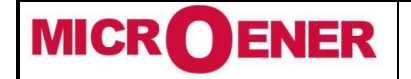

Fax : 01 43 05 08 24

## MANUEL UTILISATEUR

UMWH

Rév. A Page 2 / 70

## **Gestion des modifications**

| A           | Diffusion   | 16/03/2016 | GJ       | DB            | LA           |
|-------------|-------------|------------|----------|---------------|--------------|
| Z           | Création    | 15/03/2016 | GJ       | DB            | LA           |
| N° Révision | Description | Date       | Création | Vérifié par : | Validé par : |

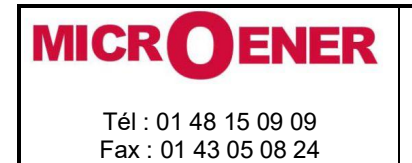

## UMWH

Rév. A Page 3 / 70

## SOMMAIRE

| UTILISATION GENERALE ET MISE EN SERVICE DES DIRECTIONS                    | 6  |
|---------------------------------------------------------------------------|----|
| Stockage et transport                                                     | 6  |
| Installation                                                              | 6  |
| Connections électriques                                                   | 6  |
| Entrées mesure ET alimentation auxiliaire                                 | 6  |
| Charges des sorties                                                       | 6  |
| Mise à la terre                                                           | 6  |
| Seuils et calibration                                                     | 6  |
| Protection des personnes                                                  | 6  |
| Manutention                                                               | 6  |
| Maintenance                                                               | 6  |
| Élimination des déchets d'équipements électriques & électronique          | 6  |
| Réparation et détection de pannes                                         | 6  |
| GENERALITE                                                                | 7  |
| Alimentation auxiliaire                                                   | 7  |
| <b>ΓΔCF ΔVΔNT</b>                                                         | 7  |
|                                                                           | 0  |
|                                                                           | 0  |
| Afficheur                                                                 | 8  |
| ICONES DE L'AFFICHEUR                                                     | 9  |
| SIGNALISATION                                                             | 10 |
| Leds Reset Manuel                                                         | 10 |
| Affichage du dernier déclenchement                                        | 10 |
| CMD (COMMANDE LOCALE)                                                     | 11 |
| MESURE                                                                    | 12 |
|                                                                           | 13 |
|                                                                           |    |
| COMPTEURS                                                                 | 15 |
| EVENEMENTS (RECORDER CHRONOLOGIC EVENTS)                                  | 17 |
| Events on display                                                         | 18 |
| SYSTEME (SYSTEM PARAMETERS)                                               | 19 |
| SEUILS                                                                    | 21 |
| Modification des paramètres                                               | 22 |
| Mot de passe                                                              | 23 |
| Menu: Comm. (Parameters de Communication)                                 | 24 |
| Menu: Afficheur                                                           | 25 |
| Fonction: DPN-DPP (Module de Détection)                                   | 26 |
| Fonction: AVAL/AMONT (Module d'élaboration des signaux défaut Aval/Amont) | 26 |
| Fonction: Inhib.I (Inhibition Interne)                                    | 26 |
| Fonction: Inhib.E (Inhibition Externe)                                    | 26 |
| Fonction: AnVr (Anomalie Vr)                                              | 27 |
| Fonction: 51.1 (Premier seuil de surintensité)                            | 27 |

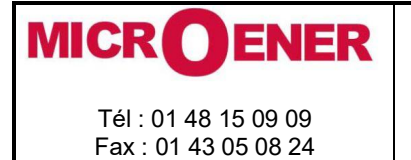

Rév. A Page 4 / 70

| Fonction: 51.2 (Second seuil de surintensité)                                             | 28 |
|-------------------------------------------------------------------------------------------|----|
| Fonction: 51.3 (Troisième seuil de surintensité)                                          | 29 |
| Fonction: 50.1 (Premier seuil de court-circuit)                                           | 29 |
| Fonction: 50.2 (Second seuil de court-circuit)                                            | 30 |
| Fonction: 50.3 (Troisième seuil de court-circuit)                                         | 30 |
| Fonction: 51N.1 (Premier seuil temporisé homopolaire)                                     | 31 |
| Fonction: 51N.2 (Second seuil temporisé homopolaire)                                      | 31 |
| Fonction: 51N.3 (Troisième seuil temporisé homopolaire)                                   | 32 |
| Fonction: 50N.1 (Premier seuil instantané homopolaire)                                    | 32 |
| Fonction: 50N.2 (Second seuil instantané homopolaire)                                     | 33 |
| Fonction: 50N.3 (Troisième seuil instantané homopolaire)                                  | 33 |
| Fonction: ExtReset (Reset Externe)                                                        | 34 |
| Fonction: IRF (Défaut interne)                                                            | 34 |
| Fonction: Oscillo (Enregistrement oscillographique)                                       | 35 |
| Fonction: BrkFail (Defaut disjoncteur)                                                    | 35 |
| SEUIL <sup>®</sup> USER TRIGGER OSCILLO <sup>"</sup>                                      | 38 |
| Name/Nom                                                                                  | 38 |
| User descr/Description                                                                    | 38 |
| Linked functions/Fonctions liées                                                          | 38 |
| OpLogic/Opérations logiques                                                               | 38 |
| Timer/Temps                                                                               | 38 |
| Timer type/Type de temporisation                                                          | 38 |
| Logical status/ Etat logique                                                              | 38 |
| Exemple: Programmation "User Variable"                                                    | 39 |
| ENTREE – SORTIE (VIA MSCOM2 SOFTWARE)                                                     | 45 |
| Entrées digitales                                                                         | 45 |
| "DI" Configuration (via MSCom2 software)                                                  | 46 |
| RELAIS de sortie                                                                          | 49 |
| "DO" Configuration                                                                        | 49 |
| DATE & TIME/ DATE ET HEURE                                                                | 58 |
| Synchronisation de l'horloge                                                              | 59 |
| HEALTHY/DIPONIBILITE (INFORMATION DE DIAGNOSTIQUE)                                        | 59 |
| INFO (RELAY VERSION)/ INFORMATION RELAIS                                                  | 59 |
| BATTERY/BATTERIES                                                                         | 60 |
| MAINTENANCE                                                                               | 60 |
| TEST D'ISOLATION                                                                          | 60 |
| BASIC RELAY - WIRING DIAGRAM/SCHEMA DE RACCORDEMENT                                       | 61 |
| LIX10-4 – Module d'extension – Schéma de raccordement (10 Entrées digitales + 4 RELAIS de |    |
| sortie)                                                                                   | 61 |
| 14DI - Module d'extension- Schéma de raccordement (14 Entrées digitales)                  | 62 |
| 14DO - Module d'extension- Schéma de raccordement (14 RELAIS de sortie)                   | 62 |
| 14DO-S – Module d'extension – Schéma de raccordement (14 RELAIS de sortie)                | 63 |
| CONNEXION DE LA LIAISON SERIE                                                             | 64 |

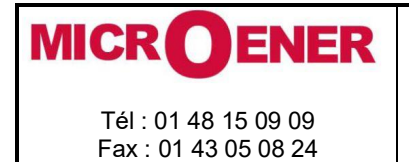

## UMWH

Rév. A Page 5 / 70

| RELAIS SIMPLE - DIMENSIONS HORS TOUT                                                                     | 65       |
|----------------------------------------------------------------------------------------------------|----------|
| (1 Module d'Extension) et (2 Module d'Extension) – Dimensions Hors tout<br>Rack 3U –Dimensions Hors tout | 66<br>67 |
| INSTRUCTION POUR LE DEBROCHAGE ET L EMBROCHAGE DE LA PARTIE ACTIVE                                       | 68       |
| Débrochage                                                                                               | 68       |
| Embrochage                                                                                               | 68       |
| CHARACTERISTIQUES ELECTRIQUES                                                                            | 69       |
| VERSIONS SOFTWARE ET FIRMWARE                                                                            | 70       |

UMWH

#### Tél: 01 48 15 09 09 Fax: 01 43 05 08 24

UTILISATION GENERALE ET MISE EN SERVICE DES DIRECTIONS

Toujours faire référence à la description précise du produit et les instructions du fabricant. Observer attentivement les avertissements suivants.

## Stockage et transport

Ils doivent respecter les conditions environnementales ont indiqué dans les spécifications du produit ou par les normes CEI.

#### **Emballage conditionnement**

Les relais sont emballés dans des cartons dédiés équipés de cales. Le conditionnement et stockage doit être fait de préférence dan scet emballage;

Doivent être fait correctement et dans le respect des conditions ambiantes opérationnelles déclarées par le constructeur.

#### **Connexions électriques**

Charges des sorties

Seuils et calibration

Mise à la terre

Installation

Il faut strictement selon le schéma de câblage fourni avec le produit, ses caractéristiques électriques et en conformité avec les normes applicables, notamment en ce qui concerne la sécurité des personnes.

#### **Entrées mesure ET alimentation auxiliaire**

Vérifier que la valeur des grandeurs d'entrée et de la tension d'alimentation sont correctement et dans les limites de variation permise.

Doivent être compatibles avec les performances déclarées.

Lorsqu'il est requis une mise à la terre, vérifier son efficacité.

Vérifier le bon réglage des différentes fonctions selon la configuration du système protégé, les règles de sécurité et la coordination avec d'autres équipements.

#### **Protection des personnes**

Vérifier que tous les dispositifs destinés à la protection des personnes soient correctement montés, clairement identifiés et périodiquement contrôlés.

#### Manutention

Nonobstant la protection la plus élevée possible (moyens utilisés) dans la conception de circuits électroniques de M.S., les composants électroniques et les dispositifs à semi-conducteurs montés sur les modules peuvent être sérieusement endommagés par une décharge de tension électrostatique qui peut se manifester lors de la manipulation des modules.

Les dommages causés par une décharge électrostatique peuvent ne pas être immédiatement apparent mais la fiabilité et la durée de vie du produit pourra être réduite. Les circuits électroniques produits par M.S. sont sécurisés contre les décharges électrostatiques (8 kV CEI 255.22.2) lorsqu'ils sont dans leur boîtier ; retirer les modules sans précautions appropriées les exposent à un risque.

#### Maintenance

Se référer à la notice du fabricant. L'entretien doit être effectué par des personnes spécialement formées et en stricte conformité avec les normes de sécurité.

#### Élimination des déchets d'équipements électriques & électronique

(Applicable dans l'Union européenne et d'autres pays européens avec le programme de collecte sélective). Ce produit ne devrait pas être traité avec les ordures ménagères quand vous souhaitez le jeter. Au lieu de cela, il doit être remis à un point de collecte pour le recyclage des équipements électriques et électroniques. En s'assurant que ce produit soit éliminé correctement, vous aiderez à prévenir les conséquences négatives potentielles pour l'environnement et la santé humaine qui peuvent autrement être causée par une élimination incorrecte de ce produit. Le recyclage des matériaux vous aidera à conserver les ressources naturelles.

#### Réparation et détection de pannes

Composants et étalonnages internes ne peuvent pas être modifiés ou remplacés. Pour réparation, veuillez demander au fabricant ou à ses représentants autorisés.

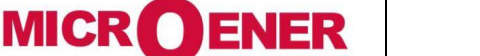

Rév. А

FDE

16DB0851743

Page 6 / 70

| MICROENER                                    | MANUEL UTILISATEUR | FDE<br>16DB0851743    |
|----------------------------------------------|--------------------|-----------------------|
| Tél : 01 48 15 09 09<br>Fax : 01 43 05 08 24 | UMWH               | Rév. A<br>Page 7 / 70 |

Une mauvaise application des instructions et avertissements ci-dessus désengage le fabricant de toute responsabilité.

#### GENERALITE

Les tensions d'entrée sont fournis aux 4 transformateurs de potentiel: trois mesurant la tension phase-neutre et l'autre mesurant la tension homopolaire fournie par le secondaire de trois TPs. Connectés en étoile/triangle ouvert.

Les gammes de mesure des différents intrants sont respectivement :Tension phase: (0.01 - 2)UnTension homopolaire: (0.01 - 2)Un

Établissez le raccordement électrique conforme avec le schéma indiqué sur le boîtier du RELAIS. Vérifiez que les entrées courants et tensions sont identiques à celles indiquées sur le diagramme et sur le certificat de test.

L'alimentation auxiliaire est réalisée par un module interchangeable totalement isolé et auto protégé.

Alimentation auxiliaire

Le RELAIS peut être équipé de deux types différents d'alimentation :

 Type 1) - {
 24V(-20%) / 110V(+15%) a.c.
 Type 2) - {
 80V(-20%) / 220V(+15%) a.c.

 24V(-20%) / 125V(+20%) d.c.
 Type 2) - {
 90V(-20%) / 250V(+20%) d.c.

Avant de mettre sous tension l'appareil Vérifiez que la tension d'alimentation est dans les limites définies. FACE AVANT

|                            |                                                   |                                                                    |                       | Draw-out handle           |
|----------------------------|---------------------------------------------------|--------------------------------------------------------------------|-----------------------|---------------------------|
| Signal Leds                | Michoeletrica Scientifica  POWER TRIP CLOSED OPEN | ↓<br>↓<br>↓<br>↓<br>↓<br>↓<br>↓<br>↓<br>↓<br>↓<br>↓<br>↓<br>↓<br>↓ | A<br>A<br>A<br>V<br>k | Display                   |
| Relay type                 | UILIIRA-MI RIELAY<br>UMWH                         |                                                                    |                       | Keyboard                  |
| Breaker Control pushbutton |                                                   | $\odot$                                                            |                       |                           |
| Draw-out handle            | 0                                                 | RS                                                                 | 232                   | Serial Communication Port |

| MICROENER                                    | MANUEL UTILISATEUR | FDE<br>16DB0851743    |
|----------------------------------------------|--------------------|-----------------------|
| Tél : 01 48 15 09 09<br>Fax : 01 43 05 08 24 | UMWH               | Rév. A<br>Page 8 / 70 |

## **CLAVIER ET AFFICHEUR**

| Microeletrica Scientifica<br>POWER<br>TRIP |               | Menu de navigation | Par ces touches les options montrées sur l'écran sont sélectionnées.                                                      |
|--------------------------------------------|---------------|--------------------|----------------------------------------------------------------------------------------------------|
|                                            |               | Augmente           | Ces touches servent à faire défiler les éléments des différents menus (contrôle Local, mesures, etc. comptage d'énergie). |
| UMWH                                       |               | Diminue            |                                                                                                    |
| 0                                          | 3 🕥 🔇 4       | Ouvert             | Ces touches (lorsqu'elles sont activés) commandent<br>le disjoncteur ouvert/fermé                                         |
| <b>₩</b><br><b>●</b>                       | <b>R</b> 5232 | <b>Fermé</b>       |                                                                                                    |

- □ Par la touche 2 sélectionnez des fenêtres qui affichent les icônes des menus disponibles.
- Par les touchs 3,4 choisissez l'icône désirée et entrez par la touche 1
- □ Les différents éléments peuvent être sélectionnés par les touches 3 et 4. Les détails des menus individuels figurent dans les paragraphes suivants.

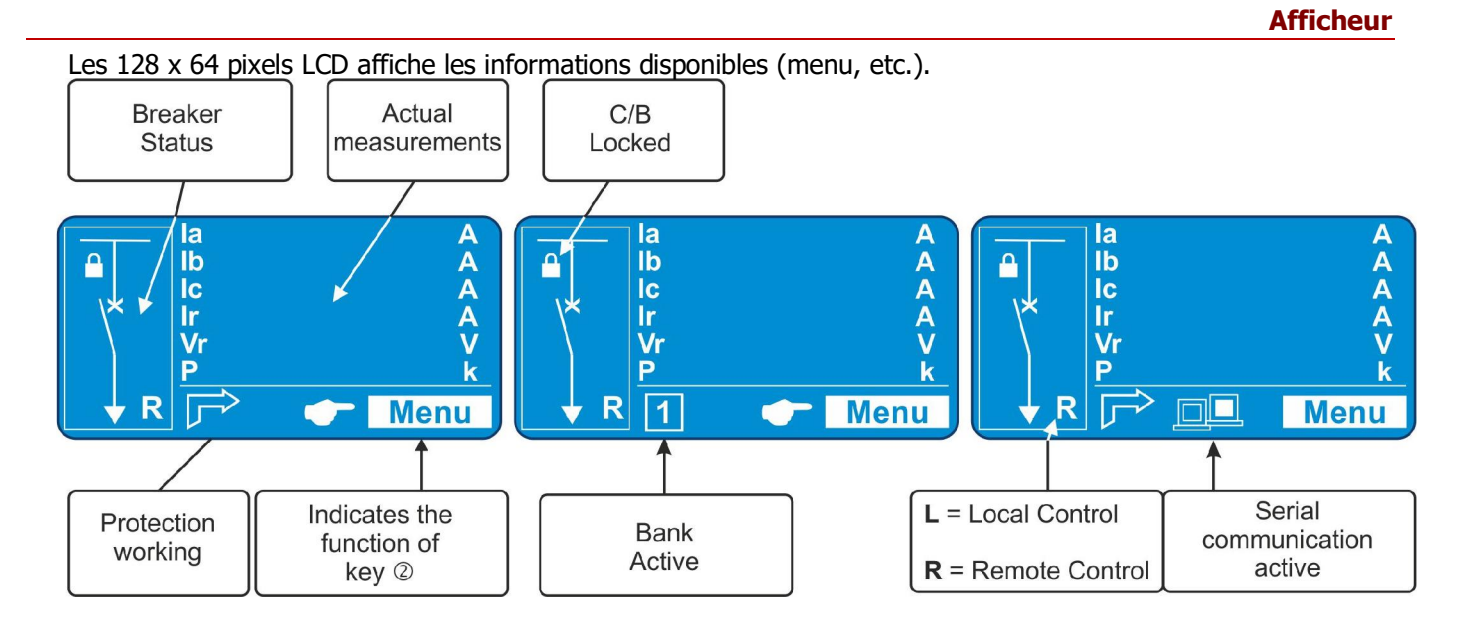

| MICROENER                                    | MANUEL UTILISATEUR | FDE<br>16DB0851743    |
|----------------------------------------------|--------------------|-----------------------|
| Tél : 01 48 15 09 09<br>Fax : 01 43 05 08 24 | UMWH               | Rév. A<br>Page 9 / 70 |

## **ICONES DE L'AFFICHEUR**

| (al)       | LocalCmd | Commandes locales                       |
|------------|----------|-----------------------------------------|
|            | Measure  | Mesures actuelles                       |
|            | TripTrec | Enregistrements derniers déclenchements |
| 000        | Counter  | Compteurs                               |
|            | Event    | Consignation d'états                    |
|            | Setting  | Paramètres de seuils                    |
| ø          | System   | Paramètres généraux                     |
|            | TimeDate | Heure et Date                           |
| $\bigcirc$ | Healthy  | Informations diagnostique               |
| i          | Info     | Informations produit                    |

![](_page_9_Picture_0.jpeg)

#### SIGNALISATION

| Quatre LED de sig | gnalisation: |                                                                                                    |                |                                                                          |                             |
|-------------------|--------------|----------------------------------------------------------------------------------------------------|----------------|--------------------------------------------------------------------------|-----------------------------|
|                   |              | Signalization<br>Leds                                                                               |                | POWER     OTRIP     CLOSED     OPEN                                      |                             |
| Led verte         | POWER        | <ul><li> Allumée</li><li> Clignotant</li></ul>                                                      | -              | Fonctionnement corre<br>Défaut interne                                   | ect du RELAIS.              |
| Led jaune         | TRIP         | <ul> <li>Eteinte</li> <li>Allumée</li> <li>Clignotant</li> <li>Remise à zéro du statut e</li> </ul> | -<br>-<br>st n | Pas de déclenchemen<br>Déclenchement<br>Temporisation en cou<br>nanuelle | t<br>rs                     |
| Led rouge         | CLOSED       | <ul><li>Eteinte</li><li>Allumée</li></ul>                                                           | -              | C/B Ouvert<br>C/B Fermé                                                  | Les deux clignotantes       |
| Led verte         | OPEN         | <ul><li>Eteinte</li><li>Allumée</li></ul>                                                           | -              | C/B Ouvert<br>C/B Fermé                                                  | Contrôle des bobines du C/B |

• En cas de panne d'alimentation auxiliaire l'état des voyants est enregistré et reproduit lorsque l'alimentation est rétablie.

#### Pour le réarmement manuel des Leds, opérer comme suit: Appuyez sur « Menu » Sélectionner 1 3 Cmd lb pour accéder au menu "*LedClear"* ►LedClear lc principal avec des icônes. RelaysClear BreakerClose BreakerOpen Appuyer "Select" pour • Ir Vr exécuter la commande. 0 1 (Voir § Mot de passe). Menu Exit N2 Select Sélectionner "Cmd". Lorsque la commande a 2 4 Cmd M 7 1 C ø été exécutée l'affichage indique "! Commande (+)Т Comand Done! effectuée"; "command 1-10 Local Cmd Appuyer "Select", done' D D Select Exit

#### Affichage du dernier déclenchement

À côté de la signalisation de la led jaune « Trip », indiquant un déclenchement, l'écran affiche une fenêtre avec la dernière fonction qui a déclenché et le nombre d'événements stockés dans la mémoire. L'écran affiche cette fenêtre jusqu'à ce que le bouton de réinitialisation ou réarmement externe soient activés.

![](_page_9_Picture_7.jpeg)

- Presser "*Menu*" pour accéder au menu principal avec visualisation des icônes. Presser "*Res.*" Pour Raz de la visualisation.
  - Ex. "t1I>" (clignotant) es le dernier déclenchement.

## Leds Reset Manuel

| MICR | 0 | ENER |
|------|---|------|
|      |   |      |

FDE 16DB0851743

Tél : 01 48 15 09 09 Fax : 01 43 05 08 24

UMWH

Rév. A Page 11 / 70

## **CMD** (COMMANDE LOCALE)

"*Cmd*' permet d'opérer à partir des contrôles de la face avant du RELAIS comme mémoire thermique reset, réinitialisation de LED, etc..

| Menu          |          |         | Description                                      | Mot de Passe |
|---------------|----------|---------|--------------------------------------------------|--------------|
| $\rightarrow$ | Led      | Effacer | Remise à zéro du signal LED                      | Non          |
| $\rightarrow$ | Relays   | Effacer | Réarmement manuel du RELAIS de sortie            | Non          |
| $\rightarrow$ | Breaker  | Fermé   | Fermeture manuelle de C/B                        | Oui          |
| $\rightarrow$ | Breaker  | Ouvert  | Manual C/B opening                               | Oui          |
| $\rightarrow$ | Event    | Effacer | Remise à zéro de tous les événements enregistrés | Oui          |
| $\rightarrow$ | HistFail | Effacer | Remise à zéro des historiques des historiques    | Oui          |
| $\rightarrow$ | Leds     | Test    | Test Leds                                        | Non          |

Pour activer une seule commande par le clavier Face avant, procédez comme suit

| 1 | Ia       0 A         Ib       0 A         Ic       0 A         Ir       0 A         Vr       0 K         Image: Second Second |
|---|----------------------------------------------------------------------------------------------------|
| 2 | <ul> <li>Sélectionner "<i>Cmd" icone avec la touche</i> "<i>Increase</i>" ou "<i>Decrease</i>".</li> <li>Presser "<i>Select</i>" pour accéder.</li> <li>Presser "<i>Select</i>" pour accéder.</li> </ul>                                                                                                    |
| 3 | Cmd       1 - 7         ► LedClear<br>RelaysClear<br>BreakerClose<br>BreakerClose<br>BreakerCopen       • Sélectionner avec la touche "Increase" ou "Decrease" le menu "LedClear".         • Presser "Select" pour exécuter la commande.<br>(si un mot de passe est demandé, voir § Mot de passe).         • Exit       ▷ <u>Select</u>                                                                                                    |
| 4 | Quand la commande a été exécutée l'afficheur indique " <i>! Command Done</i> "; retour à " <i>3</i> ".                                                                                                    |

![](_page_11_Picture_0.jpeg)

**UMWH** 

FDE 16DB0851743

Rév. А Page 12 / 70

#### **MESURE**

Mesure en temps réel en fonctionnement normal

| 1             |                                                      | la 0 A<br>lb 0 A<br>lc 0 A<br>lr 0 A<br>Vr 0 V<br>P 0 k<br>I→ Menu                                                                                                    | resser " <i>Menu</i> " pour                                           | accéder au menu principal avec icones.                                                   |                                 |
|---------------|------------------------------------------------------|----------------------------------------------------------------------------------------------------|-----------------------------------------------------------------------|------------------------------------------------------------------------------------------|---------------------------------|
| 2             |                                                      | 2-10 Measure<br><sup>III</sup> <sup>III</sup> | électionner " <i>Measu</i><br>resser " <i>Select</i> " pour           | <b>re</b> <i>" icone avec la touche</i> " <b>Increase</b> " ou " <b>De</b><br>r accéder. | ecrease".                       |
| 3             | In<br>■<br>■<br>■<br>■<br>■<br>■<br>■<br>■<br>■<br>■ | easure 1 - 9<br>0.00 A<br>0.00 A<br>0.00 A<br>0.00 A<br>0.00 A                                                                                                    | aire défiler le menu '<br>1 mesure.<br>resser " <i>Exit</i> " pour re | " <i>Measure" avec la touche</i> " <i>Increase</i> " ou "<br>etourner au menu principal. | <i>Decrease</i> " pour afficher |
|               | _                                                    | (0                                                                                                    | •                                                                     |                                                                                          |                                 |
| $\rightarrow$ | Ia                                                   | $(0 \div 999999)$                                                                                                    | A                                                                     | Courant phase A                                                                          | (R.M.S. ampere)                 |
| $\rightarrow$ | ID                                                   | $(0 \div 999999)$                                                                                                    | A                                                                     | Courant phase B                                                                          | (R.M.S. ampere)                 |
| $\rightarrow$ | 10                                                   | $(0 \div 999999)$                                                                                                    | A                                                                     | Courant phase c                                                                          | (R.M.S. ampere)                 |
| $\rightarrow$ | Ir                                                   | $(0 \div 999999)$                                                                                                    | A                                                                     | Residual Current filter + Harm                                                           |                                 |
| $\rightarrow$ | Vr                                                   | (0 ÷ 999999)                                                                                                    | V                                                                     | lension residuelle                                                                       |                                 |
| $\rightarrow$ | Ρ                                                    | (0 ÷ 999999)                                                                                                    | kW                                                                    | Puissance active                                                                         |                                 |
| $\rightarrow$ | Q                                                    | $(0 \div 999999)$                                                                                                    | kVAr                                                                  | Puissance réactive                                                                       |                                 |
| $\rightarrow$ | S                                                    | (0 ÷ 999999)                                                                                                    | kVA                                                                   | Puissance apparente                                                                      |                                 |
| $\rightarrow$ | Pm                                                   | (0 ÷ 999999)                                                                                                    | kW                                                                    | Puissance active moyenne                                                                 |                                 |

![](_page_12_Picture_0.jpeg)

Rév. A Page 13 / 70

#### **ENREGISTREMENT DECLENCHEMENT** (TRIPREC)

Affichage de la fonction qui a provoqué le déclenchement plus les valeurs de la mesure au moment du déclenchement. Les 10 derniers événements sont enregistrés.

La mémoire tampon est actualisée à chaque nouveau déclenchement (FIFO logique).

Lecture des déclenchements enregistrés. Afficheur  $\rightarrow$ Effacement Effacement de tous les déclenchements enregistrés.  $\rightarrow$ • Presser "*Menu*" pour accéder au menu principal avec icones. 0 A 0 A 0 A 0 A 0 V 1 lb lc Ir 01 👉 Menu Sélectionner "LTrip" icone avec la touche "Increase" ou "Decrease". 2 ≤≤≤500 ↔ > ♦ 🕓 • Presser "Select" pour accéder. (+)3-10 Trip Rec RA Select Exit 3 TripRec Sélectionner "Display" avec la touche "Increase" ou "Decrease. 1 - 2 34 Presse "Select" pour accéder ▶Display • Pour "*Erase*" aller à "8" Erase Exit Select TripRec • Si aucun déclenchement n'est enregistré l'afficheur indique "! No Trips". 4 34 No Trips • Si aucun déclenchement n'est enregistré, sélectionner "View" pour afficher la liste chronologique 5 TripRec Ξ des enregistrements ► 2012/03/22 2012/04/03 Par la touche "Increase" ou "Decrease" sélectionner la date de l'enregistrement à visualiser View Exit ŝ 6 TripRec Apparaît: Ξ 4 "Descr" la fonction qui a créé l'évènement (Exemple: t1I> = Trip) Descr: 51.1 "*Edge*" Si la fonction a été déclenché (Rise) ou resetée (Fall) Edge: Comp 2012/03/22 "Date«, date du déclenchement, jour/mois/an, heure : minutes : secondes : millisecondes Date: 00:00:03:110 • Presser "Value", pour la lecture de la valeur de déclenchement. Exit Value

| IV |                                                                                                    | MANUEL UTILISATEUR                                                                                                    | FDE<br>16DB0851743                     |
|----|----------------------------------------------------------------------------------------------------|----------------------------------------------------------------------------------------------------|----------------------------------------|
|    | Tél : 01 48 15 09 09<br>Fax : 01 43 05 08 24                                                                                                    | UMWH                                                                                                    | Rév. A<br>Page 14 / 70                 |
| 7  | Image: symbol 1       1 - 19         Ia       1000 A         Ib       1000 A         Ic       1000 A         Ir       0 A         Exit<       Image: symbol 2 | <ul> <li>Faire défiler avec la touche "<i>Increase</i>" ou "<i>Decrease</i>" les mesures disp</li> <li>Sélectionner "<i>Exit</i>" pour retourner "5" pour une autre section, or principal</li> </ul>                                    | oonibles<br>`2″ pour retourner au menu |
| 8  | Frase<br><b>TripRec</b> 2 - 2<br>Display<br>► Erase                                                                                                    | <ul> <li>Sélectionner "<i>Erase</i>" avec la touche "<i>Decrease</i>".</li> <li>Presser "<i>Select</i>" pour excécuter les commandes; <u>Tous les enregistren</u><br/>(Si un mot de passe est demandé, voir § Mot de passe).</li> </ul> | <u>ments sont effacés</u> .            |
| 9  | Exit Select                                                                                                    | <ul> <li>Lorsque la commande a été exécutée l'afficheur indique "<i>! Command L</i></li> <li>Presser "<i>Exit</i>" pour retourner au menu principal.</li> </ul>                                                                         | Done";                                 |

|               | Date  | <i>Date</i> : Année/Mois/Jour                                           |      |
|---------------|-------|-------------------------------------------------------------------------|------|
| $\rightarrow$ |       | <i>Temps</i> : heures/minutes/secondes/centièmes de secondes            |      |
| $\rightarrow$ | Cause | Indication de la fonction de protection qui a provoqué le déclenchement |      |
| $\rightarrow$ | Ia    | Courant phase A                                                         | А    |
| $\rightarrow$ | Ib    | Courant phase B                                                         | А    |
| $\rightarrow$ | Ic    | Courant phase C                                                         | А    |
| $\rightarrow$ | Ir    | Courant résiduel                                                        | А    |
| $\rightarrow$ | Vr    | Tension résiduelle                                                      | V    |
| $\rightarrow$ | Ρ     | Puissance active                                                        | kW   |
| $\rightarrow$ | Q     | Puissance réactive                                                      | kVAr |
| $\rightarrow$ | S     | Puissance apparente                                                     | kVA  |
| $\rightarrow$ | Pm    | Puissance active moyenne                                                | kW   |
|               |       |                                                                         |      |

![](_page_14_Picture_0.jpeg)

Tél : 01 48 15 09 09 Fax : 01 43 05 08 24

## MANUEL UTILISATEUR

## UMWH

FDE 16DB0851743

Rév. A Page 15 / 70

#### **COMPTEURS**

Compteurs du nombre de manœuvre pour chacune des fonctions

Par le programme d'interface « MSCom2 », il est possible de réinitialiser les compteurs individuellement et de définir un ordre de départ initial.

| Display | $\rightarrow$ | AVT    | 0 | Nombre de manœuvre | Temporisé dé   | faut aval                       |
|---------|---------------|--------|---|--------------------|----------------|---------------------------------|
|         | $\rightarrow$ | AnVr   | 0 | Nombre de manœuvre | Anomalie Vr    |                                 |
|         | $\rightarrow$ | 51.1   | 0 | Nombre de manœuvre | Premier        | Elément surintensité            |
|         | $\rightarrow$ | 51.2   | 0 | Nombre de manœuvre | Second         | Elément surintensité            |
|         | $\rightarrow$ | 51.3   | 0 | Nombre de manœuvre | Troisième      | Elément surintensité            |
|         | $\rightarrow$ | 50.1   | 0 | Nombre de manœuvre | Premier        | Elément court-circuit           |
|         | $\rightarrow$ | 50.2   | 0 | Nombre de manœuvre | Second         | Elément court-circuit           |
|         | $\rightarrow$ | 50.3   | 0 | Nombre de manœuvre | Troisième      | Elément court-circuit           |
|         | $\rightarrow$ | 51N.1  | 0 | Nombre de manœuvre | Premier        | Elément temporisé défaut terre  |
|         | $\rightarrow$ | 51N.2  | 0 | Nombre de manœuvre | Second         | Elément temporisé défaut terre  |
|         | $\rightarrow$ | 51N.3  | 0 | Nombre de manœuvre | Troisième      | Elément temporisé défaut terre  |
|         | $\rightarrow$ | 50N.1  | 0 | Nombre de manœuvre | Premier        | Elément instantané défaut terre |
|         | $\rightarrow$ | 50N.2  | 0 | Nombre de manœuvre | Second         | Elément instantané défaut terre |
|         | $\rightarrow$ | 50N.3  | 0 | Nombre de manœuvre | Troisième      | Elément instantané défaut terre |
|         | $\rightarrow$ | IRF    | 0 | Nombre de manœuvre | Défaut interne | 2                               |
|         | $\rightarrow$ | Aut Op | 0 | Nombre de manœuvre | Ouverture aut  | omatique C/B                    |
|         | $\rightarrow$ | Aut CL | 0 | Nombre de manœuvre | Fermeture aut  | tomatique C/B                   |
|         | $\rightarrow$ | Man Op | 0 | Nombre de manœuvre | Overture man   | uelle C/B                       |
|         | $\rightarrow$ | Man CL | 0 | Nombre de manœuvre | Fermeture ma   | nuelle C/B                      |
|         | $\rightarrow$ | OvrOp  | 0 | Nombre de manœuvre | Total des ouv  | ertures C/Btal (Man+Aut)        |
|         | $\rightarrow$ | OvrCL  | 0 | Nombre de manœuvre | Total des fern | netures C/Btal (Man+Aut)        |
|         | $\rightarrow$ | BrkF   | 0 | Nombre de manœuvre | Défaillance du | ı disjoncteur                   |

S *Effacement* →

Remise à zéro de tous les compteurs

(Par le programme d'interface "MSCom 2" il est possible de réinitialiser les compteurs individuellement et de définir un numéro de départ initial)

![](_page_15_Figure_0.jpeg)

![](_page_16_Picture_0.jpeg)

Fax: 01 43 05 08 24

FDE 16DB0851743

UMWH

Rév. A Page 17 / 70

#### EVENEMENTS (RECORDER CHRONOLOGIC EVENTS)

Affichage de la fonction qui a provoqué un des événements suivants: -changement d'état des entrées/sorties numériques. -Démarrage de la protection des fonctions – Déclenchement de la fonction de protection – Fonction remise à zéro Les 100 derniers événements sont enregistrés. La mémoire tampon est mis à jour à chaque nouvel événement. Afficheur Lecture des évènements enregistrés.  $\rightarrow$ Effacement Effacement de tous les évènements enregistrés.  $\rightarrow$ • Presser "Menu" pour accéder au menu principal avec icones. 1 0 A 0 A lb 0 A 0 A 0 V lc Ir V 0 k Menu 2 Sélectionner "Events" icone avec la touche "Increase" ou "Decrease". ∞ ☑ ▮१ ♪ 9 🕄 • Presser "Select" pour accéder. (+)5-10 Events DA Exit Select Sélecionner "Display" avec la touche "Increase" ou "Decrease". 3 **Events** • Presser "Select" pour accéder. ▶Display Erase • pour "*Erase*" aller à "7" Exit Select ~ Events • Si aucun événement n'est enregistré l'écran affiche le message "! No Events". 4 T No Events Si un événement a été enregistré, sélectionner "View" pour afficher la liste chronologique des 5 **Events** 1 - X évènements >2012/22/03 2012/04/03 • Par la touche "Increase" ou "Decrease" sélectionner la date de l'évènement à analyser. View Exit  $\mathcal{L}$ 6 Apparaît Events Descr" la fonction qui a provoqué l'événement 51.1 Comp Descr: (Example: 1I> = Start, t1I> = Trip) Edge: 2012/22/03 "Edge" Si la fonction a été déclenché (Rise) ou resetée (Fall) Date: 00:00:03:110 "Date", date du déclenchement, année/mois/jour, heure, minute, secondes, millisecondes Exit 7 Sélectionner "Erase" avec la touche "Decrease". **Events** 2 - 2 • Presser "Select" pour exécuter les commandes; Tous les événements enregistrés sont effacés. Display ► Erase (si un mot de passe est demandé, voir § mot de passe). 2 Select Exit 8 **Events**  Lorsque la commande a été exécuter l'affichage indique "! Command Done"; • Presser "Exit" pour revenir au menu principal. **Command Done** 

![](_page_17_Picture_0.jpeg)

Fax: 01 43 05 08 24

## MANUEL UTILISATEUR

## **UMWH**

FDE 16DB0851743

Rév. А Page 18 / 70

| Functions       | Events<br>Displayed     | Events Description MScom2                                                                                                   | Status |   |  |
|-----------------|-------------------------|----------------------------------------------------------------------------------------------------|--------|---|--|
| DPN-DPP         | Sw<br>α<br>TMDN<br>TMDP | Seuil de puissance<br>Sw facteur d'ajustement donné par le constructeur<br>DPNM temps de maintien<br>DPPM temps de maintien |        |   |  |
| AVAL /<br>AMONT | TAV                     | AVT temps de maintien                                                                                                    |        |   |  |
| Inhib.I         | SVr<br>TMDP             | Inhibition Interne Vr<br>IIM temps de maintien                                                                              |        |   |  |
| Inhib.E         | Ap\/r                   | Inhibition Externe                                                                                                    | 1      | 0 |  |
| 51.1            | 51.1<br>+51.1           | Start<br>Trin Premier seuil surintensité                                                                                    | 1      | 0 |  |
| 51.2            | 51.2<br>t51.2           | Start<br>Trin Deuxième seuil surintensité                                                                                   | 1      | 0 |  |
| 51.3            | 51.3<br>t51.3           | Start<br>Trip Troisième seuil surintensité                                                                                  | 1      | 0 |  |
| 50.1            | 50.1<br>t50.1           | Start<br>Trip Premier seuil courant de court-circuit                                                                        | 1<br>1 | 0 |  |
| 50.2            | 50.2<br>t50.2           | Start<br>Trip Deuxième seuil courant de court-circuit                                                                       | 1<br>1 | 0 |  |
| 50.3            | 50.3<br>t50.3           | <i>Start</i><br><i>Trip</i> Troisième seuil courant de court-circuit                                                        | 1<br>1 | 0 |  |
| 51N.1           | 51N.1<br>t51N.1         | Start<br>Trip Premier seuil tempo1 défaut terre                                                                             | 1<br>1 | 0 |  |
| 51N.2           | 51N.2<br>t51N.2         | Start<br>Trip Deuxième seuil tempo1 défaut terre                                                                            | 1<br>1 | 0 |  |
| 51N.3           | 51N.3<br>t51N.3         | Start<br>Trip Troisième seuil tempo1 défaut terre                                                                           | 1<br>1 | 0 |  |
| 50N.1           | 50N.1<br>t50N.1         | <i>Start</i><br><i>Trip</i> Premier seuil instantané défaut terre                                                           | 1<br>1 | 0 |  |
| 50N.2           | 50N.2<br>t50N.2         | Start Deuxième seuil instantané défaut terre                                                                                | 1<br>1 | 0 |  |
| 50N.3           | 50N.3<br>t50N.3         | Start<br>Trip Troisième seuil instantané défaut terre                                                                       | 1<br>1 | 0 |  |
| IRF             | IRF<br>tIRF             | Start Défaut interne du RELAIS<br>Trip                                                                                      | 1<br>1 |   |  |
|                 | BF                      | Défaut disjoncteur                                                                                                    | 1      | 0 |  |
|                 | L/Rdisc.                | Local/distant signal discordance                                                                                            | 1      |   |  |
|                 | manOpLocC               | Disjoncteur ouvert intentionnellement par clavier                                                                           | 1      |   |  |
|                 | manOpRemC               | Disjoncteur ouvert intentionnellement par commande à distance                                                               | 1      |   |  |
|                 | manOpExtIn              | Disjoncteur ouvert intentionnellement par entrée externe                                                                    | 1      |   |  |
|                 | ExterManOp              | Disjoncteur ouvert intentionnellement externe                                                                               | 1      |   |  |
|                 | manClKey                | Disjoncteur fermé intentionnellement par clavier                                                                            | 1      |   |  |
|                 | manCIPemC               | Disjoncteur fermé intentionnellement par commande à distance                                                                | 1      |   |  |
|                 | manClExtIn              | Disjoncteur fermé intentionnellement par entrée externe                                                                     | 1      |   |  |
|                 | ExterManCh              | Disjoncteur fermé intentionnellement externe                                                                                | 1      |   |  |
|                 | 0.D0                    | Entráe diaitale                                                                                                    | 1      | 0 |  |
|                 | 0.D4                    |                                                                                                    | 1      | U |  |
|                 | 1.D1<br>                | Entrée diaitale                                                                                                    | 1      | 0 |  |
|                 | 1.D15                   | -                                                                                                    |        |   |  |
|                 | 2.DI<br><br>2.D15       | Entrée digitale                                                                                                    | 1      | 0 |  |
|                 | 0.R1                    | DELAIS da sartia                                                                                                    | 1      | 0 |  |
|                 | 0.R6                    |                                                                                                    | T      | U |  |
|                 | 1.R1<br><br>1.R14       | RELAIS de sortie                                                                                                    | 1      | 0 |  |
|                 | 2.R1                    | RELAIS de sortie                                                                                                    | 1      | 0 |  |

## **Events on display**

![](_page_18_Picture_0.jpeg)

Fax: 01 43 05 08 24

## MANUEL UTILISATEUR

UMWH

2.R14UpDateMonUpdate MonitorIPU boot1IPU boot1TimeSynchroSynchronisation1

#### SYSTEME (SYSTEM PARAMETERS)

Réglage des paramètres système.

| CT&PTs           | Phase CT    | Prim.<br>Sec. | $\rightarrow$ $\rightarrow$ | 1000<br>1    | A<br>A  | (1 ÷9999)<br>(1 / 5)        | pas        | 1         | А       | (1)    |
|------------------|-------------|---------------|-----------------------------|--------------|---------|-----------------------------|------------|-----------|---------|--------|
|                  | PT (Ph-Ph)  | Prim.<br>Sec. | $\rightarrow$ $\rightarrow$ | 10.00<br>100 | kV<br>V | (0.10 ÷500.00)<br>(50 ÷150) | pas<br>pas | 0.01<br>1 | kV<br>V | (2)(3) |
|                  | Neut. CT    | Prim.<br>Sec. | $\rightarrow$ $\rightarrow$ | 1000<br>1    | A<br>A  | (1÷9999)<br>(1 / 5)         |            | 1         | A       | (1)    |
| Nom.Val.         |             | $\rightarrow$ | Freq.                       | 50           | Hz      |                             |            |           |         |        |
| (Valeurs nominal | es système) | $\rightarrow$ | In                          | 500          | Α       | (1÷9999)                    |            | 1         | Α       |        |
|                  |             | $\rightarrow$ | Un                          | 10.00        | kV      | (0.10 ÷500.00)              |            | 0.01      | L kV    |        |
| Setup Group      | )           | $\rightarrow$ | Group                       | 1            |         | (1 / 2)                     |            |           |         |        |

| Fn | : | Nominal Frequency | (fréquence nomina | le) |
|----|---|-------------------|-------------------|-----|
|    |   |                   |                   |     |

**In** : Nominal Current (courant nominal)

Un : Nominal Voltage (tension nominale)

**Group** : Setting group active (groupe de seuils actif)

(1) Placer l'interrupteur dans la position correspondant au courant d'entrée requis comme ci-dessous

![](_page_18_Figure_14.jpeg)

(2) Ajuster la valeur de la tension de phase comme suit:

Exemple: Exemple : TV  $\frac{10000:\sqrt{3}}{100:\sqrt{3}} \rightarrow \text{ajuster} \quad \frac{\text{Prim.} = 10000}{\text{Sec.} = 100}$ 

(3) L'entrée tension homopolaire doit être alimentée à partir de trois TPs connectés en triangle ouvert. Le triangle ouvert connecté au RELAIS est égale au 1/3 de la tension phase-phase (exemple: 10000 / 100:√3 / 100:3)

![](_page_19_Figure_0.jpeg)

![](_page_20_Figure_0.jpeg)

#### **SEUILS**

Deux groupes de paramètres des variables programmables sont disponibles dans le menu «*SETTING* » Les « Group #1 » et « Group #2 » incluent les variables énumérées ci-dessous.

![](_page_20_Picture_3.jpeg)

Indique le groupe de paramètres qui est effectivement en cours de modification.

Ce symbole indique que la fonction est activée ; manque de symbole indique que la fonction est désactivée.

| $\rightarrow$ | Comm.      | Paramètres de c   | communication                              |  |  |  |  |
|---------------|------------|-------------------|--------------------------------------------|--|--|--|--|
| $\rightarrow$ | HMI        | Visualisation des | s paramètres                               |  |  |  |  |
| $\rightarrow$ | DNP-DPP    | Module de détec   | udule de détection                         |  |  |  |  |
| $\rightarrow$ | AVAL/AMONT | Signal Aval/Amo   | nt                                         |  |  |  |  |
| $\rightarrow$ | Inhib.I    | Inhibition extern | ie                                         |  |  |  |  |
| $\rightarrow$ | Inhib.E    | Inhibition extern | ne                                         |  |  |  |  |
| $\rightarrow$ | AnVr       | Anomalie Vr       |                                            |  |  |  |  |
| $\rightarrow$ | 51.1       | Premier           | Seuil Surintensité                         |  |  |  |  |
| $\rightarrow$ | 51.2       | Second            | Seuil Surintensité                         |  |  |  |  |
| $\rightarrow$ | 51.3       | Troisième         | Seuil Surintensité                         |  |  |  |  |
| $\rightarrow$ | 50.1       | Premier           | Seuil de court-circuit                     |  |  |  |  |
| $\rightarrow$ | 50.2       | Second            | Seuil de court-circuit                     |  |  |  |  |
| $\rightarrow$ | 50.3       | Troisième         | Seuil de court-circuit                     |  |  |  |  |
| $\rightarrow$ | 51N.1      | Premier           | Seuil temporisé homopolaire                |  |  |  |  |
| $\rightarrow$ | 51N.2      | Second            | Seuil temporisé homopolaire                |  |  |  |  |
| $\rightarrow$ | 51N.3      | Troisième         | Seuil temporisé homopolaire                |  |  |  |  |
| $\rightarrow$ | 50N.1      | Premier           | Seuil instantané homopolaire               |  |  |  |  |
| $\rightarrow$ | 50N.2      | Second            | Seuil instantané homopolaire               |  |  |  |  |
| $\rightarrow$ | 50N.3      | Troisième         | Seuil instantané homopolaire               |  |  |  |  |
| $\rightarrow$ | ExtReset   | Configuration po  | pur une entrée extérieure de remise à zéro |  |  |  |  |
| $\rightarrow$ | IRF        | Défaut interne    |                                            |  |  |  |  |
| $\rightarrow$ | CB Mngn    | C/B commande      | Local / Distant                            |  |  |  |  |
| $\rightarrow$ | Oscillo    | Paramétrage en    | registrement oscillographique              |  |  |  |  |
| $\rightarrow$ | BrkFail    | Paramétrage dé    | faut disjoncteur                           |  |  |  |  |

![](_page_21_Picture_0.jpeg)

Fax: 01 43 05 08 24

## MANUEL UTILISATEUR

**UMWH** 

Rév. A Page 22 / 70

**Modification des paramètres** 

| Pou<br>(Ex | Pour modifier n'importe quel paramètre de réglage par le clavier procédez comme suit<br>(Exemple: changer le seuil de l'élément " <b>51.1</b> ", de " <b>Is <u>4.000</u> In</b> " à " <b>Is <u>3.500</u> In</b> ") |                                                                                                    |        |                                                                                                    |  |  |  |
|------------|----------------------------------------------------------------------------------------------------|----------------------------------------------------------------------------------------------------|--------|----------------------------------------------------------------------------------------------------|--|--|--|
| 1          | Ia 0A<br>Ib 0A<br>Ic 0A<br>Ir 0A<br>Vr 0V<br>P 0k<br>Ir Menu                                                                                                    | Presser " <i>Menu</i> " pour accéder au menu principal avec icones                                                                                               | 6      | 51.1     1 - 2       Is     ▶ 4.000 In       a     359.000 Dg       Exit     Image: Write                                                                                                    |  |  |  |
| 2          | Image: Select         Image: Select                                                                                                    | Sélectionner l'icône<br>" <i>Setting</i> " par la touche<br>" <i>Increase</i> " ou<br>" <i>Decrease</i> ".<br>Presser " <i>Select</i> ".                         | 7      | 51.1       1 - 2         Is       ▶ 3.500 In         a       359.000 Dg         Exit       ▷ ☆ Write    • Ajuster la nouvelle valeur avec les touches <i>"Increase"</i> ou <i>"Decrease"</i> • Presser " <i>Write</i> ". |  |  |  |
| 3          | Setting         9 - 24           Inhib.E         •           1         ⊷ 51.1           51.2         •           Exit         ☆1                                                                                   | Sélectionner par la touche<br>" <i>Increase</i> " ou<br>" <i>Decrease</i> " le paramètre<br>" <i>51.1</i> ".<br>Presser " <i>Select</i> ".                       | 8      | 51.1       1 - 2         Is       > 3.500 In         a       359.000 Dg         Exit       Is Modify                                                                                                    |  |  |  |
| 4          | 51.1     3 - 4       Status       Options       Oper.Levels       Timers       Exit<     ⊠⊴       Select                                                                                                    | Sélectionner par la touche<br>" <i>Increase</i> " ou<br>" <i>Decrease</i> " le menu<br>" <i>Oper.Levels</i> ".<br>Presser " <i>Select</i> ".                     | 9      | <ul> <li>11&gt;</li> <li>Confirm the change ?</li> <li>No</li> <li>Yes</li> <li>"No" annule tous les changements</li> </ul>                                                                                              |  |  |  |
| 5          | 51.1       1 - 2         Is       ▲ 4.000 In         a       359.000 Dg         Exit       ▷         Modify                                                                                                    | La flèche à côté de " <i>Is</i> "<br>montre le paramètre à<br>changer<br>Presser " <i>Modify</i> ".<br>si un mot de passe est<br>demandé, voir § mot de<br>passe | 1<br>0 | 51.1     3-4       Status       Options       Oper.Levels       Timers       Exit<                                                                                                    |  |  |  |

![](_page_22_Picture_0.jpeg)

UMWH

FDE 16DB0851743

Rév. A Page 23 / 70

## Mot de passe

Le mot de passe est demandé à chaque fois que l'utilisateur souhaite modifier n'importe quel paramètre protégé par un mot de passe

(Exemple "51.1" menu "Setting").

Le mot de passe par défaut est "1111".

Le mot de passe est seulement modifiable avec le logiciel "MSCom 2" (voir Manual "MSCom 2").

Lorsque le mot de passe est demandé, procédez comme suit:

![](_page_22_Picture_12.jpeg)

![](_page_23_Picture_0.jpeg)

FDE 16DB0851743

UMWH

Rév. A Page 24 / 70

# Options $\rightarrow$ BRLoc38400[9600 / 19200 / 38400 / 57600] $\rightarrow$ BRRem19200[9600 / 19200 / 38400]Node Address $\rightarrow$ Indir.1[1 ÷ 255]

## **Description de variables**

| BRLoc  | : | RS232 local (Face avant) vitesse de la communication série                 |
|--------|---|----------------------------------------------------------------------------|
| BRRem  | : | RS485 distant (Bornes arrière du RELAIS) vitesse de la communication série |
| Indir. | : | Adresse modBus                                                             |
|        |   |                                                                            |

#### Port de communication série face avant (RS232)

Un connecteur Sub-D, femelle est disponible sur la face avant du RELAIS pour la connexion de la communication série RS232 locale. Par l'intermédiaire de ce port - et par le programme d'interface disponible de Microelettrica Scientifica S.p.A. (MSCom 2 pour Windows XP/7) – il est possible de connecter un ordinateur personnel pour télécharger toutes les informations disponibles, de faire fonctionner n'importe quel contrôle et de programmer le RELAIS ; le protocole utilisé est « Modbus RTU ».

![](_page_23_Figure_11.jpeg)

![](_page_23_Figure_12.jpeg)

#### Port de communication principal (RS485)

A partir du bornier du RELAIS un port RS485 est disponible pour communiquer avec un SCADA à partir du protocole Modbus RTU ou CEI 60870-5-103 (programmable).

L'interface de communication permet de programmer tous les paramètres, d'exploiter toutes les commandes et de télécharger les paramètres.

La connexion physique peut se faire par une paire normale de fils (RS485) ou, sur demande, par l'intermédiaire de fibres optiques.

![](_page_24_Picture_0.jpeg)

Tél : 01 48 15 09 09 Fax : 01 43 05 08 24

#### FDE 16DB0851743

UMWH

Rév. A Page 25 / 70

## **Menu: Afficheur**

| <b>Options</b> | $\rightarrow$ | Lang  | English  |
|----------------|---------------|-------|----------|
|                | $\rightarrow$ | Light | Autom.   |
|                | $\rightarrow$ | Menu  | Standard |

[English / Loc.Lang] [Autom. / On] [Standard / Extended]

## **Description des variables**

| Lang  | : | Langue              |           |  |  |  |
|-------|---|---------------------|-----------|--|--|--|
| Light | : | Eclairage afficheur |           |  |  |  |
| Menu  | : | Description         | S         |  |  |  |
|       |   | Extended            | = complet |  |  |  |
|       |   | Standard            | = court   |  |  |  |

Ce menu permet de personnaliser la langue et le rétro-éclairage de l'écran.

Les langues standards sont l'anglais et italien. Sur demande, autres langues peuvent être chargées (les allemands, etc. Français,..).

Le rétroéclairage de l'écran peut être programmé toujours sur «ON » ou allumé «Automatiquement » pendant quelques secondes à chaque opération du clavier «Auto».

Exemple: programmation Local Language/Langue locale

![](_page_24_Figure_15.jpeg)

![](_page_25_Picture_0.jpeg)

Fax: 01 43 05 08 24

## MANUEL UTILISATEUR

UMWH

Rév. A Page 26 / 70

#### Fonction: DPN-DPP (Module de Détection)

| Status/Etat       | $\rightarrow$ | Enab. | No  |    | [No / Yes]  |     |       |    |
|-------------------|---------------|-------|-----|----|-------------|-----|-------|----|
| Oper.Levels/seuil | $\rightarrow$ | Sw    | 120 | kW | [20 ÷ 120]  | pas | 1.000 | kW |
|                   | $\rightarrow$ | α     | 0.9 |    | [0.5 ÷ 0.9] | pas | 0.001 |    |
| Timerstemps       | $\rightarrow$ | TMDN  | 0.2 | s  | [0.1 ÷ 10]  | pas | 0.05  | S  |
|                   | $\rightarrow$ | TMDP  | 0.2 | s  | [0.1 ÷ 10]  | pas | 0.05  | S  |

#### **Description des variables**

| Enab. | : | Fonction activée (No = Désactivée / Yes = Activée)              |
|-------|---|-----------------------------------------------------------------|
| Sw    | : | Seuil de puissance                                              |
| α     | : | Sw facteur de correction ajustable                              |
| TMDN  | : | DPNM Temps de maintien de la détection de la puissance négative |
| TMDP  | : | DPPM Temps de maintien de la détection de la puissance positive |

#### Fonction: AVAL/AMONT (Module d'élaboration des signaux défaut Aval/Amont)

| Status/Etat  | $\rightarrow$ | Enab. | No  |   | [No / Yes] |     |      |   |
|--------------|---------------|-------|-----|---|------------|-----|------|---|
| Timers/Temps | $\rightarrow$ | TAV   | 0.4 | S | [0.1 ÷ 10] | pas | 0.01 | S |

#### **Description des variables**

| Enab. | : | Fonction activée (No = Désactivée / Yes = Activée) |
|-------|---|----------------------------------------------------|
| TAV   | : | AVT Temporisation défaut Aval                      |

#### Fonction: Inhib.I (Inhibition Interne)

| Status/Etat       | $\rightarrow$ | Enab. | No    |    | [No / Yes] |     |      |    |
|-------------------|---------------|-------|-------|----|------------|-----|------|----|
| Oper.Levels/seuil | $\rightarrow$ | SVr   | 0.120 | Vn | [0.01 ÷ 1] | pas | 0.01 | Vn |
| Timers/temps      | $\rightarrow$ | TMI   | 0.55  | s  | [0.1 ÷ 10] | pas | 0.01 | S  |

#### **Description des variables**

| Enab.<br>SVr | : | Fonction activée (No = Désactivée / Yes = Activée) |
|--------------|---|----------------------------------------------------|
| TMT          | ÷ | IIM /tomps do maintion do l'inhibition             |
|              |   |                                                    |
|              |   | Fonction: Inhib.E (Inhibition Externe)             |

#### **Description des variables**

**Enab.** : Fonction activée (No = Désactivée / Yes = Activée)

| MICROE                               | NER                                    | MANUEL UTILISATEUR                                    |                    |                               |                        | FDE<br>16DB0851743 |              |  |
|--------------------------------------|----------------------------------------|-------------------------------------------------------|--------------------|-------------------------------|------------------------|--------------------|--------------|--|
| Tél : 01 48 15 0<br>Fax : 01 43 05 0 | 9 09<br>8 24                           | UMWH                                                  |                    |                               | Rév. A<br>Page 27 / 70 |                    |              |  |
|                                      | Fonction                               | : AnVr (A                                             | nomalie Vr)        |                               |                        |                    |              |  |
| Status/Etat<br>Oper.Levels/seuil     | $\rightarrow$ Ena<br>$\rightarrow$ Any | ab. No<br>Vr 1                                        | Vn                 | [No / Yes]<br>[0.1 ÷ 1]       | pas                    | 0.1                | Vn           |  |
|                                      |                                        | Des                                                   | cription of v      | ariables                      |                        |                    |              |  |
| Status/Etat                          |                                        | ab No                                                 |                    | Fonction: 51.1                | (Premier s             | seuil de s         | urintensité) |  |
| Status/Etat<br>Ontions               | $\rightarrow$ Ena                      | Ab. No                                                |                    | [NO / Yes]<br>[Off / 2tBO]    |                        |                    |              |  |
| Oper. Levels/seuil                   | $\rightarrow$ Is                       | 4                                                     | In                 | $(0.1 \div 4)$                | pas                    | 0.01               | In           |  |
| <i>Timers/temps</i>                  | $\rightarrow$ ts<br>$\rightarrow$ tBC  | 100<br>0.75                                           | s<br>s             | (0.02 ÷ 100)<br>(0.05 ÷ 0.75) | pas<br>pas             | 0.01<br>0.01       | S<br>S       |  |
|                                      |                                        | Des                                                   | cription of v      | ariables                      |                        |                    |              |  |
| Enab.                                | : Fonct                                | ion activée (No =                                     | = Désactivée ,     | / Yes = Activée)              |                        |                    |              |  |
| u tBI                                | : Entrée<br>Off<br>2tBO                | e de blocage<br><i>= Blocage</i><br><i>= Egal à 2</i> | permanent<br>xtBO. |                               |                        |                    |              |  |
|                                      | . Cault                                |                                                       |                    |                               |                        |                    |              |  |

- □ Is : Seuil courant □ ts · Temporisation
- ts : Temporisation
   tBO : Temps de réinitialisation de l'entrée de blocage après l'expiration de la temporisation de déclenchement. « tBO » est aussi le temps de retard de la fonction défaillance disjoncteur.

## Blocage logique (BO-BI)

Pour chaque fonction de Protection, il est possible d'activer une logique de blocage permettant d'inhiber leur fonctionnement par des signaux externes fournis à l'entrée numérique.

#### Sortie de blocage "BO"

Toutes les fonctions de protection pouvant être programmées pour fonctionner en mode blocage logique, comportent un élément instantané qui démarre dès que la quantité contrôlée dépasse le niveau du seuil de déclenchement (I> [Is] pour le courant, etc...) et retombe instantanément lorsque la valeur d'entrée descend en dessous du niveau de remise à zéro (normalement 0.95Is).

L'élément instantané peut être affecté à un des RELAIS de sortie programmable par l'utilisateur qui, par ses contacts, rend le signal disponible pour le blocage d'un élément extérieur (BO = blocage de sortie). Sélectivité logique.

## Entrée de blocage "BI"

Pour toutes les fonctions contrôlables par la logique de blocage, il est possible d'inhiber la temporisation de déclenchement par un signal externe qui active une entrée logique programmée pour cette fonction

| MICROENER                                    | MANUEL UTILISATEUR | FDE<br>16DB0851743     |
|----------------------------------------------|--------------------|------------------------|
| Tél : 01 48 15 09 09<br>Fax : 01 43 05 08 24 | UMWH               | Rév. A<br>Page 28 / 70 |

L'entrée numérique programmée est activée par un contact sec extérieur à fermeture, appliqué aux bornes correspondantes. Avec la variable « tBI » sur « OFF » (tBI = OFF), le déclenchement de la fonction temporisée est bloqué tant que le signal d'entrée de blocage est présent aux bornes de l'entrée logique.

Avec la variable « tBI » à « 2xtBI » (tBI = 2xtBI), 2xtBI secondes après l'expiration de la temporisation du seuil de déclenchement de la fonction, l'entrée de blocage est ignorée et la fonction activée peut déclencher.

#### Doublement automatique des seuils de surintensité sur courant d'appel

Fonction: 51.2 (Second seuil de surintensité)

Si le courant augmente, lors de la fermeture de l'organe de coupure, de 0 à 1,5 In en moins de 60ms, alors la valeur du 2nd seuil est automatiquement doublée.

Quand le courant redescend en dessous de 1,25 In ou lorsque que le temps t2xl est écoulé alors la valeur initiale du seuil est restaurée.

| Status/Etat        | $\rightarrow$ | Enab. | No   |    | [No / Yes]    |     |      |    |
|--------------------|---------------|-------|------|----|---------------|-----|------|----|
| Options            | $\rightarrow$ | tBI   | Off  |    | [Off / 2tBO]  |     |      |    |
| Oper. Levels/seuil | $\rightarrow$ | Is    | 4    | In | (0.1 ÷ 4)     | pas | 0.01 | In |
| Timers/temps       | $\rightarrow$ | ts    | 100  | s  | (0.02 ÷ 100)  | pas | 0.01 | s  |
| •                  | $\rightarrow$ | tBO   | 0.75 | s  | (0.05 ÷ 0.75) | pas | 0.01 | s  |

| Enab. | : | iction activée (No = Désactivée / Yes = Activée)                                                                                                    |  |  |  |  |  |  |
|-------|---|----------------------------------------------------------------------------------------------------|--|--|--|--|--|--|
| tBI   | : | Entrée de blocage<br><i>Off = Blocage permanent</i><br><i>2tBO = Egal à 2xtBO.</i>                                                                                                    |  |  |  |  |  |  |
| Is    | : | Seuil courant                                                                                                    |  |  |  |  |  |  |
| ts    | : | Temporisation                                                                                                    |  |  |  |  |  |  |
| tBO   | : | Temps de réinitialisation de l'entrée de blocage après l'expiration de la temporisation de déclenchement. « tBO » est aussi le temps de retard de la fonction défaillance disjoncteur. |  |  |  |  |  |  |

![](_page_28_Picture_0.jpeg)

UMWH

Rév. A Page 29 / 70

Tél : 01 48 15 09 09 Fax : 01 43 05 08 24

Fonction: 51.3 (Troisième seuil de surintensité)

| Status/Etat        | $\rightarrow$ | Enab. | No   | ]  | [No / Yes]    |     |      |    |
|--------------------|---------------|-------|------|----|---------------|-----|------|----|
| Options            | $\rightarrow$ | tBI   | Off  | ]  | [Off / 2tBO]  |     |      |    |
| Oper. Levels/seuil | $\rightarrow$ | Is    | 4    | In | (0.1 ÷ 4)     | pas | 0.01 | In |
| Timers/temps       | $\rightarrow$ | ts    | 100  | s  | (0.02 ÷ 100)  | pas | 0.01 | S  |
|                    | $\rightarrow$ | tBO   | 0.75 | s  | (0.05 ÷ 0.75) | pas | 0.01 | S  |

## **Description des variables**

| Enab. | : | Fonction activée (No = Désactivée / Yes = Activée)                                                                                                    |
|-------|---|----------------------------------------------------------------------------------------------------|
| tBI   | : | Entrée de blocage<br><i>Off = Blocage permanent</i><br><i>2tBO = Egal à 2xtBO.</i>                                                                                                    |
| Is    | : | Seuil courant                                                                                                    |
| ts    | : | Temporisation                                                                                                    |
| tBO   | : | Temps de réinitialisation de l'entrée de blocage après l'expiration de la temporisation de déclenchement. « tBO » est aussi le temps de retard de la fonction défaillance disjoncteur. |

## Fonction: 50.1 (Premier seuil de court-circuit)

| Status/Etat        | $\rightarrow$ | Enab. | No   | ]  | [No / Yes]    |     |      |    |
|--------------------|---------------|-------|------|----|---------------|-----|------|----|
| Options            | $\rightarrow$ | tBI   | Off  | ]  | [Off / 2tBO]  |     |      |    |
| Oper. Levels/seuil | $\rightarrow$ | Is    | 20   | In | (0.1 ÷ 20)    | pas | 0.01 | In |
| Timers/temps       | $\rightarrow$ | ts    | 100  | s  | (0.02 ÷ 100)  | pas | 0.01 | s  |
|                    | $\rightarrow$ | tBO   | 0.75 | S  | (0.05 ÷ 0.75) | pas | 0.01 | S  |

| Enab. | : | Fonction activée (No = Désactivée / Yes = Activée)                                                                                                    |
|-------|---|----------------------------------------------------------------------------------------------------|
| tBI   | : | Entrée de blocage<br><i>Off = Blocage permanent</i><br><i>2tBO = Egal à 2xtBO.</i>                                                                                                    |
| Is    | : | Seuil courant                                                                                                    |
| ts    | : | Temporisation                                                                                                    |
| tBO   | : | Temps de réinitialisation de l'entrée de blocage après l'expiration de la temporisation de déclenchement. « tBO » est aussi le temps de retard de la fonction défaillance disjoncteur. |

![](_page_29_Picture_0.jpeg)

UMWH

Rév. A Page 30 / 70

Tél : 01 48 15 09 09 Fax : 01 43 05 08 24

Fonction: 50.2 (Second seuil de court-circuit)

| Status/Etat        | $\rightarrow$ | Enab. | No   | ]  | [No / Yes]    |     |      |    |
|--------------------|---------------|-------|------|----|---------------|-----|------|----|
| Options            | $\rightarrow$ | tBI   | Off  |    | [Off / 2tBO]  |     |      |    |
| Oper. Levels/seuil | $\rightarrow$ | Is    | 20   | In | (0.1 ÷ 20)    | pas | 0.01 | In |
| Timers/temps       | $\rightarrow$ | ts    | 100  | s  | (0.02 ÷ 100)  | pas | 0.01 | S  |
|                    | $\rightarrow$ | tBO   | 0.75 | S  | (0.05 ÷ 0.75) | pas | 0.01 | S  |

## **Description des variables**

|   | Enab. | : | Fonction activée (No = Désactivée / Yes = Activée)                                                                                                    |
|---|-------|---|----------------------------------------------------------------------------------------------------|
|   | tBI   | : | Entrée de blocage<br><i>Off = Blocage permanent</i><br>2480 = 555(2) 2480                                                                                                    |
| - | Te    |   | 2100 = Eydi d 2X100.                                                                                                    |
|   | 15    |   | Seuli courant                                                                                                    |
|   | ts    | : | Temporisation                                                                                                    |
|   | tBO   | : | Temps de réinitialisation de l'entrée de blocage après l'expiration de la temporisation de déclenchement. « tBO » est aussi le temps de retard de la fonction défaillance disjoncteur. |

## Fonction: 50.3 (Troisième seuil de court-circuit)

| Status/Etat        | $\rightarrow$ | Enab. | No   |    | [No / Yes]    |     |      |    |
|--------------------|---------------|-------|------|----|---------------|-----|------|----|
| Options            | $\rightarrow$ | tBI   | Off  |    | [Off / 2tBO]  |     |      |    |
| Oper. Levels/seuil | $\rightarrow$ | Is    | 20   | In | (0.1 ÷ 20)    | pas | 0.01 | In |
| Timers/temps       | $\rightarrow$ | ts    | 100  | s  | (0.02 ÷ 100)  | pas | 0.01 | s  |
|                    | $\rightarrow$ | tBO   | 0.75 | s  | (0.05 ÷ 0.75) | pas | 0.01 | s  |

## **Description of variables**

| Enab. | : | Fonction activée (No = Désactivée / Yes = Activée)                                                                                                    |
|-------|---|----------------------------------------------------------------------------------------------------|
| tBI   | : | Entrée de blocage                                                                                                    |
|       |   | Off = Biocage permanent                                                                                                    |
|       |   | $2tBO = Egal \dot{a} 2xtBO.$                                                                                                    |
| Is    | : | Seuil courant                                                                                                    |
| ts    | : | Temporisation                                                                                                    |
| tBO   | : | Temps de réinitialisation de l'entrée de blocage après l'expiration de la temporisation de déclenchement. « tBO » est aussi le temps de retard de la fonction défaillance disjoncteur. |

![](_page_30_Picture_0.jpeg)

Fax: 01 43 05 08 24

## MANUEL UTILISATEUR

**UMWH** 

Rév. А

Page 31 / 70

## Fonction: 51N.1 (Premier seuil temporisé homopolaire)

| Status/Etat        | $\rightarrow$ | Enab. | No   |    | [No / Yes]    |     |       |    |
|--------------------|---------------|-------|------|----|---------------|-----|-------|----|
| Options            | $\rightarrow$ | tBI   | Off  |    | [Off / 2tBO]  |     |       |    |
| Oper. Levels/seuil | $\rightarrow$ | Is    | 1    | On | (0.005 ÷ 1)   | pas | 0.001 | On |
| Timers/temps       | $\rightarrow$ | ts    | 100  | s  | (0.1 ÷ 100)   | pas | 0.01  | s  |
|                    | $\rightarrow$ | tBO   | 0.75 | s  | (0.05 ÷ 0.75) | pas | 0.01  | S  |

#### **Description des variables**

| Enab. | : | Fonction activée (No = Désactivée / Yes = Activée)                                                                                                    |
|-------|---|----------------------------------------------------------------------------------------------------|
| tBI   | : | Entrée de blocage<br><i>Off = Blocage permanent</i><br>2tPO = Fazi à 2tPO                                                                                                    |
|       |   | 2100 - Lyara 22100.                                                                                                    |
| Is    | : | Seuil courant                                                                                                    |
| ts    | : | Temporisation                                                                                                    |
| tBO   | : | Temps de réinitialisation de l'entrée de blocage après l'expiration de la temporisation de déclenchement. « tBO » est aussi le temps de retard de la fonction défaillance disjoncteur. |

#### Fonction: 51N.2 (Second seuil temporisé homopolaire)

| Status/Etat        | $\rightarrow$ | Enab. | No   |    | [No / Yes]    |     |       |    |
|--------------------|---------------|-------|------|----|---------------|-----|-------|----|
| Options            | $\rightarrow$ | tBI   | Off  | ]  | [Off / 2tBO]  |     |       |    |
| Oper. Levels/seuil | $\rightarrow$ | Is    | 1    | On | (0.005 ÷ 1)   | pas | 0.001 | On |
| Timers/temps       | $\rightarrow$ | ts    | 100  | s  | (0.1 ÷ 100)   | pas | 0.01  | s  |
|                    | $\rightarrow$ | tBO   | 0.75 | S  | (0.05 ÷ 0.75) | pas | 0.01  | S  |

| Enab.                            | : | Fonction activée (No = Désactivée / Yes = Activée)                                                                                                    |  |  |
|----------------------------------|---|----------------------------------------------------------------------------------------------------|--|--|
| □ <b>tBI</b> : Entrée de blocage |   |                                                                                                    |  |  |
|                                  |   | Off = Blocage permanent                                                                                                    |  |  |
|                                  |   | 2tBO = Egal à 2xtBO.                                                                                                    |  |  |
| Is                               | : | Seuil courant                                                                                                    |  |  |
| ts                               | : | Temporisation                                                                                                    |  |  |
| tBO                              | : | Temps de réinitialisation de l'entrée de blocage après l'expiration de la temporisation de déclenchement. « tBO » est aussi le temps de retard de la fonction défaillance disjoncteur. |  |  |

![](_page_31_Picture_0.jpeg)

Fax: 01 43 05 08 24

## MANUEL UTILISATEUR

UMWH

Rév. A Page 32 / 70

Fonction: 51N.3 (Troisième seuil temporisé homopolaire)

| Status/Etat        | $\rightarrow$ | Enab. | No   | ]  | [No / Yes]    |     |       |    |
|--------------------|---------------|-------|------|----|---------------|-----|-------|----|
| Options            | $\rightarrow$ | tBI   | Off  | ]  | [Off / 2tBO]  |     |       |    |
| Oper. Levels/seuil | $\rightarrow$ | Is    | 1    | On | (0.005 ÷ 1)   | pas | 0.001 | On |
| Timers/temps       | $\rightarrow$ | ts    | 100  | s  | (0.1 ÷ 100)   | pas | 0.01  | S  |
|                    | $\rightarrow$ | tBO   | 0.75 | s  | (0.05 ÷ 0.75) | pas | 0.01  | S  |

## **Description of variables**

| Enab. | : | Fonction activée (No = Désactivée / Yes = Activée)                                                                                                    |
|-------|---|----------------------------------------------------------------------------------------------------|
| tBI   | : | Entrée de blocage<br><i>Off = Blocage permanent</i><br><i>2tBO = Egal à 2xtBO.</i>                                                                                                    |
| Is    | : | Seuil courant                                                                                                    |
| ts    | : | Temporisation                                                                                                    |
| tBO   | : | Temps de réinitialisation de l'entrée de blocage après l'expiration de la temporisation de déclenchement. « tBO » est aussi le temps de retard de la fonction défaillance disjoncteur. |

## Fonction: 50N.1 (Premier seuil instantané homopolaire)

| Status/Etat        | $\rightarrow$ | Enab. | No   | ]  | [No / Yes]    |     |       |    |
|--------------------|---------------|-------|------|----|---------------|-----|-------|----|
| Options            | $\rightarrow$ | tBI   | Off  | ]  | [Off / 2tBO]  |     |       |    |
| Oper. Levels/seuil | $\rightarrow$ | Is    | 3    | On | (0.005 ÷ 3)   | pas | 0.001 | On |
| Timers/temps       | $\rightarrow$ | ts    | 100  | s  | (0.1 ÷ 100)   | pas | 0.01  | s  |
|                    | $\rightarrow$ | tBO   | 0.75 | S  | (0.05 ÷ 0.75) | pas | 0.01  | S  |

| Enab. | : | Fonction activée (No = Désactivée / Yes = Activée)                                                                                                    |
|-------|---|----------------------------------------------------------------------------------------------------|
| tBI   | : | Entrée de blocage<br><i>Off = Blocage permanent</i>                                                                                                    |
|       |   | $2tBO = Egal \dot{a} 2xtBO.$                                                                                                    |
| Is    | : | Seuil courant                                                                                                    |
| ts    | : | Temporisation                                                                                                    |
| tBO   | : | Temps de réinitialisation de l'entrée de blocage après l'expiration de la temporisation de déclenchement. « tBO » est aussi le temps de retard de la fonction défaillance disjoncteur. |

![](_page_32_Picture_0.jpeg)

Fax: 01 43 05 08 24

## MANUEL UTILISATEUR

UMWH

Rév. A Page 33 / 70

Fonction: 50N.2 (Second seuil instantané homopolaire)

| Status/Etat        | $\rightarrow$ | Enab. | No   |    | [No / Yes]    |     |       |    |
|--------------------|---------------|-------|------|----|---------------|-----|-------|----|
| Options            | $\rightarrow$ | tBI   | Off  |    | [Off / 2tBO]  |     |       |    |
| Oper. Levels/seuil | $\rightarrow$ | Is    | 3    | On | (0.005 ÷ 3)   | pas | 0.001 | On |
| Timers/temps       | $\rightarrow$ | ts    | 100  | s  | (0.1 ÷ 100)   | pas | 0.01  | s  |
|                    | $\rightarrow$ | tBO   | 0.75 | s  | (0.05 ÷ 0.75) | pas | 0.01  | S  |

## **Description des variables**

| Enab. | : | Fonction activée (No = Désactivée / Yes = Activée)                                                                                                    |
|-------|---|----------------------------------------------------------------------------------------------------|
| tBI   | : | Entrée de blocage<br><i>Off = Blocage permanent</i><br><i>2tBO = Egal à 2xtBO.</i>                                                                                                    |
| Is    | : | Seuil courant                                                                                                    |
| ts    | : | Temporisation                                                                                                    |
| tBO   | : | Temps de réinitialisation de l'entrée de blocage après l'expiration de la temporisation de déclenchement. « tBO » est aussi le temps de retard de la fonction défaillance disjoncteur. |

## Fonction: 50N.3 (Troisième seuil instantané homopolaire)

| Status/Etat        | $\rightarrow$ | Enab. | No   | ]  | [No / Yes]    |     |       |    |
|--------------------|---------------|-------|------|----|---------------|-----|-------|----|
| Options            | $\rightarrow$ | tBI   | Off  | ]  | [Off / 2tBO]  |     |       |    |
| Oper. Levels/seuil | $\rightarrow$ | Is    | 3    | On | (0.005 ÷ 3)   | pas | 0.001 | On |
| Timers/temps       | $\rightarrow$ | ts    | 100  | s  | (0.1 ÷ 100)   | pas | 0.01  | s  |
|                    | $\rightarrow$ | tBO   | 0.75 | s  | (0.05 ÷ 0.75) | pas | 0.01  | S  |

| Enab. |   | Fonction activée (No = Désactivée / Yes = Activée)                                                                                                    |
|-------|---|----------------------------------------------------------------------------------------------------|
| tBI   | : | Entrée de blocage<br><i>Off = Blocage permanent</i>                                                                                                    |
|       |   | 2tBO = Egal à 2xtBO.                                                                                                    |
| Is    | : | Seuil courant                                                                                                    |
| ts    | : | Temporisation                                                                                                    |
| tBO   | : | Temps de réinitialisation de l'entrée de blocage après l'expiration de la temporisation de déclenchement. « tBO » est aussi le temps de retard de la fonction défaillance disjoncteur. |

| MICR | ENER |
|------|------|
|      |      |

Fax: 01 43 05 08 24

## MANUEL UTILISATEUR

**UMWH** 

Rév. Α Page 34 / 70

|                 |                   |               |                    |        |                      |                        |                 |                               | Fonctio              | on: ExtRe     | set (Res    | et Ext  | erne) |
|-----------------|-------------------|---------------|--------------------|--------|----------------------|------------------------|-----------------|-------------------------------|----------------------|---------------|-------------|---------|-------|
| Cette<br>décler | fonction permence | et de o       | configurer         | l'état | t du front           | de la p                | olarité         | de l'entrée                   | digitale a           | associée à la | a réinitial | isation | du    |
| Opti            | ons               | $\rightarrow$ | ActO               | n      | 1 Front              |                        |                 | [1Front /                     | 0Front]              |               |             |         |       |
|                 |                   |               |                    |        |                      |                        |                 |                               |                      |               |             |         |       |
|                 |                   |               |                    |        | Desc                 | ription                | des             | variables                     |                      |               |             |         |       |
|                 | ActOn             | :             | Front 1<br>Front 0 |        | Active :<br>Active : | si front :<br>si Front | 1 (Ent<br>0 (En | rée digitale<br>trée digitale | fermée).<br>ouverte) |               |             |         |       |
|                 |                   |               |                    |        |                      |                        |                 |                               | Fo                   | onction: I    | RF (Déf     | aut int | erne) |
| Dans            | ce menu, il est   | possible      | e de config        | jurer  | le fonction          | nement                 | du rela         | is de détectio                | on de défa           | ut interne    |             |         |       |
| Time            | ers/Temps         | $\rightarrow$ | tIRF               |        | 5.00                 |                        | s               | (5÷200)                       |                      | pas           | 0.01        | S       |       |
|                 |                   |               |                    |        | Desc                 | ription                | des             | variables                     |                      |               |             |         |       |
|                 | Enab.             | :             | Fonctio            | n act  | ivée (No             | = Désac                | tivée           | / Yes = Acti                  | ivée)                |               |             |         |       |
|                 | tIRF              | :             | Tempor             | isatio | on                   |                        |                 |                               | , i                  |               |             |         |       |
|                 |                   |               |                    |        |                      |                        |                 |                               |                      |               |             |         |       |
|                 |                   |               |                    |        | 0                    | e ve ti e v            | 10-             | (un til a un                  |                      |               |             |         |       |

 Operation / Opération

 Cette fonction actionne un RELAIS de sortie programmable par l'utilisateur

![](_page_34_Picture_0.jpeg)

FDE 16DB0851743

**UMWH** 

Rév. A Page 35 / 70

## Fonction: Oscillo (Enregistrement oscillographique)

| Status/Etat  | $\rightarrow$ | Enab. | No    |   |
|--------------|---------------|-------|-------|---|
| Options      | $\rightarrow$ | Trig  | Start |   |
| Timers/temps | $\rightarrow$ | tPre  | 0.50  | S |
| - <b> </b>   | $\rightarrow$ | tPost | 0.50  | s |

[No / Yes] [Start / Trip / OnCmd / REUserLg / REUserLg] (0.01÷0.50) pas 0.01 s (0.01÷1.50) pas 0.01 s

#### **Description des variables**

| Enab. | : | nction activée (No = Désactivée / Yes = Activée)                                                                                                    |  |  |  |  |  |
|-------|---|----------------------------------------------------------------------------------------------------|--|--|--|--|--|
| Trig  | : | Selection de la commande de démarrage de l'enregistrement:Start= Démarrage par les fonctions de protectionTrip= Démarrage par le déclenchement des fonctions de protectionOnCmd= A partir d'une commande externe (état défini ci-dessous)REUserLg= Etat 1 entrée logique(voir § "User Trigger Oscillo") |  |  |  |  |  |
|       |   | FEUserLg = Etat U entree logique"                                                                                                    |  |  |  |  |  |
| tPre  | : | Temps avant enregistrement                                                                                                    |  |  |  |  |  |
| tPost | : | Temps après enregistrement                                                                                                    |  |  |  |  |  |

#### Operation

Dans les options: "Trig = Start" et "Trig = Trip", l'enregistrement oscillographique démarre lors de la détection d'une fonction protection ou lors d'un déclenchement (si la fonction a été programmée "Enab = Yes").

La fonction « Oscillo » comprend la forme d'onde capturée et l'état des entrées. Possibilité de stocker un enregistrement de 3 secondes.

Le nombre d'événements enregistrés dépend de la durée de chaque enregistrement individuel (tPre + tPost).

Dans tous les cas le nombre d'événements stockés ne peut pas dépasser dix (10 x 0,3 sec).

Tout nouvel événement au-delà de la capacité de 3sec de la mémoire, annule et remplace les anciens enregistrements (mémoire FIFO).

#### Fonction: BrkFail (Défaut disjoncteur)

| Status/Etat  | $\rightarrow$ | Enab. | No   |   | [No / Yes]  |     |      |   |
|--------------|---------------|-------|------|---|-------------|-----|------|---|
| Timers/Temps | $\rightarrow$ | tBF   | 0.75 | s | (0.05÷0.75) | pas | 0.01 | S |

#### **Description des variables**

**Enab.** : Fonction activée (No = Désactivée / Yes = Activée)

tBF : Temporisation

#### Operation

La détection de défaillance de disjoncteur est démarrée le RELAIS de sortie "R1" (programmé pour être activé par les fonctions de Protection déclenchant le C/B).

Si, après [tBF] secondes d'activation du RELAIS « R1 », des courants sont toujours détectés (> 10 % In), RELAIS de sortie de la fonction « BF » fonctionne et active une sortie RELAIS programmable par l'utilisateur.

![](_page_35_Picture_0.jpeg)

Fax: 01 43 05 08 24

## MANUEL UTILISATEUR

## UMWH

FDE 16DB0851743

Rév. A Page 36 / 70

**Disponible sur MSCom2** 

|      | PFr<-Sw<br>PFr>αSW      |                | Défaut perma<br>Défaut perma | anent, PFr <-Sw (Puissance Active < -Sw)<br>anent, PFr > (Sw (Puissance Active > (Sw) |
|------|-------------------------|----------------|------------------------------|---------------------------------------------------------------------------------------|
|      | S/P<3<br>S/P>5          |                | Défaut perma                 | anent, (SFr/PFr) <3 (Puissance apparente/Puissance active)                            |
|      | P<-2.5Sw                |                | Défaut intern                | nittent / C. Puissance active movenne < -2.5Sw.                                       |
|      | P>-0.85Sw               |                | Défaut intern                | nittent / auto-extincteur, Puissance active moyenne <-0.85Sw.                         |
|      | P>2.5αSw                |                | Défaut interm                | nittent / auto-extincteur, Puissance active moyenne >-2.5Sw.                          |
|      | P<0.85αSw               |                | Défaut intern                | nittent / auto-extincteur, Puissance active moyenne >-0.85Sw.                         |
|      | DPN (Pem)               |                | Défaut perma                 | anent, PUISSANCE NEGATIVE (PFr<-Sw) ET (SFr/PFr) <3)                                  |
|      | DPP (Pen)<br>DPN (Disc) |                | Deraut perma                 | nient / auto-extincteur_PUTSSANCE NEGATIVE                                            |
|      | DPP (Disc)              |                | Défaut intern                | nittent / auto-extincteur., PUISSANCE POSITIVE                                        |
|      | DPN                     |                | PUISSANCE N                  | VEGATIVE (permanent OU intermittent / auto-extincteur)                                |
|      | DPP                     |                | PUISSANCE F                  | POSITIVE (permanent OU intermittent / auto-extincteur)                                |
|      | DPNM                    |                | PUISSANCE N                  | VEGATIVE maintenu (permanent OU intermittent / auto-extincteur)                       |
|      | ΔΜΙ                     |                | PUISSAINCE F                 | éfaut Amont                                                                           |
|      | AVI                     |                | Instantané de                | éfaut Aval                                                                            |
|      | AVT                     |                | Temporisation                | n défaut Aval                                                                         |
|      | DPNM1<br>SVrStart       |                | Temps maint                  | IEN DRIVIYI<br>nodule interne d'inhibition SVr                                        |
|      | SVrTrip                 |                | Déclencheme                  | nt module interne d'inhibition SVr                                                    |
|      | II                      |                | Module Inhibi                | ition Interne II                                                                      |
|      | IIM                     |                | Module Inhibi                | ition Interne Maintenu IIM                                                            |
|      | FITO                    |                | INNIDITION EXT               | erne de Protection<br>rerne des temporisations                                        |
|      | AnVrStart               | Start          | Démarrage A                  | nomalie Vr                                                                            |
|      | AnVrTrip                | Trip           | Déclencheme                  | nt Anomalie Vr                                                                        |
|      | AnVrRsvr1               |                | Réservé                      |                                                                                       |
|      | AnVrRsvr2               | Ctart          | Réservé                      |                                                                                       |
|      | 51.1-14                 | Start          | Phase IA<br>Phase Ih         |                                                                                       |
| 51.1 | 51.1-I12                | Start          | Phase Ic                     | Premier seuil surintensité                                                            |
|      | t51.1                   | Trip           |                              |                                                                                       |
|      | 51.1                    | Start          | 0/                           |                                                                                       |
|      | 51.2-14<br>51 2-18      | Start<br>Start | Phase Ia<br>Phase Ih         |                                                                                       |
| 51.2 | 51.2-I12                | Start          | Phase Ic                     | Second seuil surintensité                                                             |
|      | t51.2                   | Trip           |                              |                                                                                       |
|      | 51.2                    | Start          | -                            |                                                                                       |
|      | 51.3-I4                 | Start          | Phase Ia                     |                                                                                       |
| 51.3 | 51.3-10<br>51.3-I12     | Start          | Phase ID<br>Phase Ic         | Troisième seuil surintensité                                                          |
| 51.0 | t51.3                   | Trip           | . 1000 10                    |                                                                                       |
|      | 51.3                    | Start          |                              |                                                                                       |
|      | 50.1-I4                 | Start<br>Start | Phase Ia                     |                                                                                       |
| 50 1 | 50.1-18<br>50 1-112     | Start<br>Start | rnase ID<br>Phase Ic         | Premier seuil court-circuit                                                           |
| 50.1 | t50.1                   | Trip           | Thase Ic                     |                                                                                       |
|      | 50.1                    | Start          |                              |                                                                                       |
|      | 50.2-I4                 | Start          | Phase Ia                     |                                                                                       |
|      | 50.2-18                 | Start          | Phase Ib                     |                                                                                       |
| 50.2 | 50.2-112<br>+50.2       | Start<br>Trin  | Phase Ic                     | Second seuil court-circuit                                                            |
|      | 50.2                    | Start          |                              |                                                                                       |
|      | 50.3-I4                 | Start          | Phase Ia                     |                                                                                       |
|      | 50.3-I8                 | Start          | Phase Ib                     |                                                                                       |
| 50.3 | 50.3-I12                | Start          | Phase Ic                     | Troisième seuil court-circuit                                                         |
|      | 50.3                    | Start          |                              |                                                                                       |

| MICR | Π | ENER |
|------|---|------|
|      |   |      |

Fax: 01 43 05 08 24

## MANUEL UTILISATEUR

## **UMWH**

FDE 16DB0851743

Rév. A Page 37 / 70

|        | 51N.1-I4<br>51N.1-I8                                                                                                    | Start<br>Start | <i>Phase Ia<br/>Phase Ib</i>                                                                                                    |                                                                                                    |                                                                                                    |                                                                                                    |
|--------|----------------------------------------------------------------------------------------------------|----------------|----------------------------------------------------------------------------------------------------|----------------------------------------------------------------------------------------------------|----------------------------------------------------------------------------------------------------|----------------------------------------------------------------------------------------------------|
| 51N.1  | 51N.1-I12                                                                                                    | Start          | Phase Ic                                                                                                    | Premier se                                                                                                    | uil temporisé hom                                                                                                    | nopolaire                                                                                                    |
|        | t51N.1<br>51N.1                                                                                                    | Trip<br>Start  |                                                                                                    |                                                                                                    |                                                                                                    |                                                                                                    |
|        | 51N.2-I4                                                                                                    | Start          | Phase Ia                                                                                                    |                                                                                                    |                                                                                                    |                                                                                                    |
| 51N 2  | 51N.2-I8                                                                                                    | Start<br>Start | Phase Ib<br>Phase Ic                                                                                                    | Second sei                                                                                                    | il temporisé hom                                                                                                    | onolaire                                                                                                    |
| 5111.2 | t51N.2                                                                                                    | Trip           | Thase ic                                                                                                    | Second Sec                                                                                                    | in temponse nom                                                                                                    | opolair e                                                                                                    |
|        | 51N.2                                                                                                    | Start          |                                                                                                    |                                                                                                    |                                                                                                    |                                                                                                    |
|        | 51N.3-14<br>51N 3-18                                                                                                    | Start<br>Start | Phase Ia<br>Phase Ih                                                                                                    |                                                                                                    |                                                                                                    |                                                                                                    |
| 51N.3  | 51N.3-I12                                                                                                    | Start          | Phase Ic                                                                                                    | Troisième s                                                                                                    | seuil temporisé ho                                                                                                    | omopolaire                                                                                                    |
|        | t51N.3                                                                                                    | Trip           |                                                                                                    |                                                                                                    |                                                                                                    |                                                                                                    |
|        | 51N.3<br>50N 1-I4                                                                                                    | Start<br>Start | Phase Ia                                                                                                    |                                                                                                    |                                                                                                    |                                                                                                    |
|        | 50N.1-I8                                                                                                    | Start          | Phase Ib                                                                                                    |                                                                                                    |                                                                                                    |                                                                                                    |
| 50N.1  | 50N.1-I12                                                                                                    | Start<br>T     | Phase Ic                                                                                                    | Premier se                                                                                                    | uil instantané hor                                                                                                    | nopolaire                                                                                                    |
|        | t50N.1<br>50N 1                                                                                                    | Trip<br>Start  |                                                                                                    |                                                                                                    |                                                                                                    |                                                                                                    |
|        | 50N.2-I4                                                                                                    | Start          | Phase Ia                                                                                                    |                                                                                                    |                                                                                                    |                                                                                                    |
|        | 50N.2-I8                                                                                                    | Start          | Phase Ib                                                                                                    | <i>. .</i>                                                                                                    |                                                                                                    |                                                                                                    |
| 50N.2  | 50N.2-112<br>+50N 2                                                                                                    | Start<br>Trin  | Phase Ic                                                                                                    | Second set                                                                                                    | III Instantane hon                                                                                                    | nopolaire                                                                                                    |
|        | 50N.2                                                                                                    | Start          |                                                                                                    |                                                                                                    |                                                                                                    |                                                                                                    |
|        | 50N.3-I4                                                                                                    | Start          | Phase Ia                                                                                                    |                                                                                                    |                                                                                                    |                                                                                                    |
| 50N.3  | 50N.3-18<br>50N 3-112                                                                                                    | Start          | Phase ID<br>Phase Ic                                                                                                    | Troisième e                                                                                                    | seuil instantané h                                                                                                    | omonolaire                                                                                                    |
|        | t50N.3                                                                                                    | Trip           | Thate ie                                                                                                    |                                                                                                    |                                                                                                    | omopolan e                                                                                                    |
|        | 50N.3                                                                                                    | Start          |                                                                                                    |                                                                                                    |                                                                                                    |                                                                                                    |
| IRF    | tIRF                                                                                                    | Start<br>Trip  | Défaut interne                                                                                                    | 9                                                                                                    |                                                                                                    |                                                                                                    |
|        | manOnCmd                                                                                                    |                | Commande m                                                                                                    | anuelle d'oi                                                                                                    | iverture                                                                                                    |                                                                                                    |
|        | manopenia                                                                                                    |                |                                                                                                    |                                                                                                    |                                                                                                    |                                                                                                    |
|        | CL-Cmd                                                                                                    |                | Commande de<br>Disioncteur de                                                                                                    | e fermeture<br>éfectueux                                                                                                    |                                                                                                    |                                                                                                    |
|        | CL-Cmd<br>C/Bfail<br>L/Rdisc                                                                                                    |                | Commande de<br>Disjoncteur de<br>Discordance L                                                                                                    | e fermeture<br>éfectueux<br>.ocal/Distani                                                                                                    | t                                                                                                    |                                                                                                    |
|        | CL-Cmd<br>C/Bfail<br>L/Rdisc<br>BF                                                                                                    |                | Commande de<br>Disjoncteur de<br>Discordance L<br>Défaut disjone                                                                                                    | e fermeture<br>éfectueux<br>.ocal/Distant<br>cteur                                                                                                    | t                                                                                                    |                                                                                                    |
|        | CL-Cmd<br>C/Bfail<br>L/Rdisc<br>BF<br>Gen.Start<br>Gen.Trip                                                                                                    |                | Commande de<br>Disjoncteur de<br>Discordance L<br>Défaut disjone<br>Général déma<br>Général décle                                                                                                    | e fermeture<br>éfectueux<br>ocal/Distant<br>cteur<br>prrage<br>nchement                                                                                                    | t                                                                                                    |                                                                                                    |
|        | CL-Cmd<br>C/Bfail<br>L/Rdisc<br>BF<br>Gen.Start<br>Gen.Trip<br>UserTriggerOscillo                                                                                                    |                | Commande de<br>Disjoncteur de<br>Discordance L<br>Défaut disjone<br>Général déma<br>Général décle<br>Variable utilise                                                                                                    | e fermeture<br>éfectueux<br>.ocal/Distant<br>cteur<br>nrage<br>nchement<br>ateur pour e                                                                                                    | t<br>enregistrement os                                                                                                    | cillographique                                                                                                    |
|        | CL-Cmd<br>C/Bfail<br>L/Rdisc<br>BF<br>Gen.Start<br>Gen.Trip<br>UserTriggerOscillo<br>UserVar<0>                                                                                                    |                | Commande de<br>Disjoncteur de<br>Discordance L<br>Défaut disjone<br>Général déma<br>Général décle<br>Variable utilise                                                                                                    | e fermeture<br>éfectueux<br>ocal/Distani<br>cteur<br>prrage<br>nchement<br>ateur pour é                                                                                                    | t<br>enregistrement os                                                                                                    | cillographique                                                                                                    |
|        | CL-Cmd<br>C/Bfail<br>L/Rdisc<br>BF<br>Gen.Start<br>Gen.Trip<br>UserTriggerOscillo<br>UserVar<0><br>to<br>UserVar<24>                                                                                                    |                | Commande de<br>Disjoncteur de<br>Discordance L<br>Défaut disjone<br>Général déma<br>Général décle<br>Variable utilise<br>Variables utilise                                                                                                    | e fermeture<br>éfectueux<br>ocal/Distani<br>cteur<br>nrrage<br>nchement<br>ateur pour e<br>sateur                                                                                                    | t<br>enregistrement os                                                                                                    | cillographique                                                                                                    |
|        | CL-Cmd<br>C/Bfail<br>L/Rdisc<br>BF<br>Gen.Start<br>Gen.Trip<br>UserTriggerOscillo<br>UserVar<0><br>to<br>UserVar<24><br>Vcc                                                                                                    |                | Commande de<br>Disjoncteur de<br>Discordance L<br>Défaut disjone<br>Général déma<br>Général décle<br>Variable utilise<br>Variables utilis<br>Réservé                                                                                                    | e fermeture<br>éfectueux<br>ocal/Distant<br>cteur<br>nrrage<br>nchement<br>ateur pour é<br>sateur                                                                                                    | t<br>enregistrement os                                                                                                    | cillographique                                                                                                    |
|        | CL-Cmd<br>C/Bfail<br>L/Rdisc<br>BF<br>Gen.Start<br>Gen.Trip<br>UserTriggerOscillo<br>UserVar<0><br>to<br>UserVar<24><br>Vcc<br>Gnd<br>Resl og                                                                                                    |                | Commande de<br>Disjoncteur de<br>Discordance L<br>Défaut disjone<br>Général déma<br>Général décle<br>Variable utilis<br>Variables utilis<br>Réservé<br>Réservé<br>Remise à zercé                                                                                                    | e fermeture<br>éfectueux<br>ocal/Distant<br>cteur<br>nchement<br>ateur pour é<br>sateur                                                                                                    | t<br>enregistrement os<br>nue                                                                                                    | cillographique                                                                                                    |
|        | CL-Cmd<br>C/Bfail<br>L/Rdisc<br>BF<br>Gen.Start<br>Gen.Trip<br>UserTriggerOscillo<br>UserVar<0><br>to<br>UserVar<24><br>Vcc<br>Gnd<br>ResLog<br>P1                                                                                                    |                | Commande da<br>Disjoncteur da<br>Discordance L<br>Défaut disjond<br>Général déma<br>Général décle<br>Variable utilis<br>Variables utilis<br>Réservé<br>Réservé<br>Remise à zero<br>Touche Open,                                                                                                    | e fermeture<br>éfectueux<br>ocal/Distani<br>cteur<br>nchement<br>ateur pour é<br>sateur<br>o signal logio<br>/ ouvert                                                                                                    | t<br>enregistrement os<br>que                                                                                                    | cillographique                                                                                                    |
|        | CL-Cmd<br>C/Bfail<br>L/Rdisc<br>BF<br>Gen.Start<br>Gen.Trip<br>UserTriggerOscillo<br>UserVar<0><br>to<br>UserVar<24><br>Vcc<br>Gnd<br>ResLog<br>P1<br>P2                                                                                                    |                | Commande de<br>Disjoncteur de<br>Discordance L<br>Défaut disjone<br>Général déma<br>Général décle<br>Variable utilis<br>Variables utilis<br>Réservé<br>Réservé<br>Remise à zero<br>Touche Open,<br>Touche Copen,                                                                                                    | e fermeture<br>éfectueux<br>ocal/Distant<br>cteur<br>nrrage<br>nchement<br>ateur pour e<br>sateur<br>sateur<br>sateur<br>sateur<br>o signal logio<br>/ ouvert<br>/fermé<br>e ''0 D1//                                                                | t<br>enregistrement os<br>que                                                                                                    | cillographique                                                                                                    |
|        | CL-Cmd<br>C/Bfail<br>L/Rdisc<br>BF<br>Gen.Start<br>Gen.Trip<br>UserTriggerOscillo<br>UserVar<0><br>to<br>UserVar<24><br>Vcc<br>Gnd<br>ResLog<br>P1<br>P2<br>0.D1<br>0.D1Not                                                                                                    |                | Commande de<br>Disjoncteur de<br>Discordance L<br>Défaut disjone<br>Général déma<br>Général décle<br>Variable utilis<br>Variables utilis<br>Réservé<br>Réservé<br>Remise à zero<br>Touche Open,<br>Touche Close,<br>Entrée logique                                                                                                    | e fermeture<br>éfectueux<br>ocal/Distant<br>cteur<br>nrrage<br>nchement<br>ateur pour é<br>sateur<br>sateur<br>o signal logic<br>/ ouvert<br>/fermé<br>e "0.D1"<br>= "0.D1"                                                                          | t<br>enregistrement os<br>que<br>activée<br>désactivée                                                                                                    | cillographique                                                                                                    |
|        | CL-Cmd<br>C/Bfail<br>L/Rdisc<br>BF<br>Gen.Start<br>Gen.Trip<br>UserTriggerOscillo<br>UserVar<0><br>to<br>UserVar<24><br>Vcc<br>Gnd<br>ResLog<br>P1<br>P2<br>0.D1<br>0.D1Not<br>to                                                                                                    |                | Commande da<br>Disjoncteur da<br>Discordance L<br>Défaut disjond<br>Général déma<br>Général décle<br>Variable utilis<br>Variables utilis<br>Réservé<br>Réservé<br>Remise à zero<br>Touche Open,<br>Touche Close,<br>Entrée logique                                                                                                    | e fermeture<br>éfectueux<br>ocal/Distant<br>cteur<br>mrage<br>nchement<br>ateur pour e<br>sateur<br>sateur<br>sateur<br>sateur<br>é signal logid<br>/ ouvert<br>/fermé<br>e "0.D1"                                                                   | t<br>enregistrement os<br>que<br>activée<br>désactivée                                                                                                    | cillographique<br>Entrée logique du RELAIS principal                                                                                     |
|        | CL-Cmd<br>C/Bfail<br>L/Rdisc<br>BF<br>Gen.Start<br>Gen.Trip<br>UserTriggerOscillo<br>UserVar<0><br>to<br>UserVar<24><br>Vcc<br>Gnd<br>ResLog<br>P1<br>P2<br>0.D1<br>0.D1Not<br>to<br>0.D4<br>0.D4<br>0.D4                                                                                                  |                | Commande de<br>Disjoncteur de<br>Discordance L<br>Défaut disjone<br>Général décle<br>Variable utilis<br>Variables utilis<br>Réservé<br>Réservé<br>Remise à zero<br>Touche Open,<br>Touche Close,<br>Entrée logique<br>Entrée logique                                                                                                    | e fermeture<br>éfectueux<br>ocal/Distant<br>cteur<br>trage<br>nchement<br>ateur pour e<br>sateur<br>o signal logid<br>/ ouvert<br>/fermé<br>e "0.D1"<br>e "0.D4"<br>a "0 D4"                                                                         | t<br>enregistrement os<br>que<br>activée<br>désactivée<br>désactivée                                                                                                    | cillographique<br>Entrée logique du RELAIS principal                                                                                     |
|        | CL-Cmd<br>C/Bfail<br>L/Rdisc<br>BF<br>Gen.Start<br>Gen.Trip<br>UserTriggerOscillo<br>UserVar<0><br>to<br>UserVar<24><br>Vcc<br>Gnd<br>ResLog<br>P1<br>P2<br>0.D1<br>0.D1Not<br>to<br>0.D4<br>0.D4Not<br>1.D1                                                                                               |                | Commande da<br>Disjoncteur da<br>Discordance L<br>Défaut disjond<br>Général déma<br>Général décle<br>Variable utilis<br>Variables utilis<br>Réservé<br>Réservé<br>Remise à zero<br>Touche Open,<br>Touche Close,<br>Entrée logique<br>Entrée logique<br>Entrée logique<br>Entrée logique                                                                                                    | e fermeture<br>éfectueux<br>local/Distant<br>cteur<br>prrage<br>nchement<br>ateur pour e<br>sateur<br>sateur<br>o signal logid<br>/ ouvert<br>/fermé<br>e "0.D1"<br>e "0.D4"<br>e "0.D4"<br>e "1.D1"                                                 | t<br>enregistrement os<br>que<br>activée<br>désactivée<br>activée<br>activée<br>activée<br>activée<br>activée                                                                                                    | cillographique<br>Entrée logique du RELAIS principal                                                                                     |
|        | CL-Cmd<br>C/Bfail<br>L/Rdisc<br>BF<br>Gen.Start<br>Gen.Trip<br>UserTriggerOscillo<br>UserVar<0><br>to<br>UserVar<24><br>Vcc<br>Gnd<br>ResLog<br>P1<br>P2<br>0.D1<br>0.D1Not<br>to<br>0.D4<br>0.D4Not<br>1.D1<br>1.D1Not                                                                                    |                | Commande de<br>Disjoncteur de<br>Disjoncteur de<br>Discordance L<br>Défaut disjone<br>Général déma<br>Général décle<br>Variables utilis<br>Variables utilis<br>Réservé<br>Réservé<br>Remise à zero<br>Touche Open,<br>Touche Close,<br>Entrée logique<br>Entrée logique<br>Entrée logique<br>Entrée logique<br>Entrée logique                                                                                                    | e fermeture<br>éfectueux<br>ocal/Distant<br>teur<br>prage<br>nchement<br>ateur pour e<br>sateur<br>o signal logic<br>/ ouvert<br>ffermé<br>e "0.D1"<br>e "0.D4"<br>e "0.D4"<br>e "1.D1"                                                              | t<br>enregistrement os<br>que<br>activée<br>désactivée<br>activée<br>désactivée<br>activée<br>désactivée<br>désactivée                                                                                               | cillographique<br>Entrée logique du RELAIS principal                                                                                     |
|        | CL-Cmd<br>C/Bfail<br>L/Rdisc<br>BF<br>Gen.Start<br>Gen.Trip<br>UserTriggerOscillo<br>UserVar<0><br>to<br>UserVar<24><br>Vcc<br>Gnd<br>ResLog<br>P1<br>P2<br>0.D1<br>0.D1Not<br>to<br>0.D4<br>0.D4Not<br>1.D1<br>1.D1Not<br>to<br>1.D15                                                                     |                | Commande da<br>Disjoncteur da<br>Discordance L<br>Défaut disjond<br>Général décle<br>Variable utilis<br>Variables utilis<br>Réservé<br>Réservé<br>Remise à zero<br>Touche Open,<br>Touche Close,<br>Entrée logique<br>Entrée logique<br>Entrée logique<br>Entrée logique<br>Entrée logique                                                                                                    | e fermeture<br>éfectueux<br>ocal/Distant<br>cteur<br>trage<br>nchement<br>ateur pour e<br>sateur<br>o signal logid<br>/ ouvert<br>/fermé<br>e "0.D1"<br>e "0.D4"<br>e "0.D4"<br>e "1.D1"<br>e "1.D15"                                                | t<br>enregistrement os<br>que<br>activée<br>désactivée<br>activée<br>désactivée<br>désactivée<br>activée<br>désactivée<br>activée                                                                                    | cillographique<br>Entrée logique du RELAIS principal<br>Entrée logique de la carte d'extension                                           |
|        | CL-Cmd<br>C/Bfail<br>L/Rdisc<br>BF<br>Gen.Start<br>Gen.Trip<br>UserTriggerOscillo<br>UserVar<0><br>to<br>UserVar<24><br>Vcc<br>Gnd<br>ResLog<br>P1<br>P2<br>0.D1<br>0.D1Not<br>to<br>0.D4<br>0.D4<br>0.D4<br>0.D4<br>1.D1<br>1.D1Not<br>to<br>1.D15<br>1.D15Not                                            |                | Commande da<br>Disjoncteur da<br>Discordance L<br>Défaut disjond<br>Général déma<br>Général décle<br>Variable utilis<br>Variables utilis<br>Réservé<br>Réservé<br>Remise à zero<br>Touche Open,<br>Touche Close,<br>Entrée logique<br>Entrée logique<br>Entrée logique<br>Entrée logique<br>Entrée logique<br>Entrée logique                                                                                                    | e fermeture<br>éfectueux<br>local/Distant<br>cteur<br>mrage<br>nchement<br>ateur pour e<br>sateur<br>sateur<br>o signal logic<br>/ ouvert<br>/ fermé<br>e "0.D1"<br>e "0.D1"<br>e "0.D4"<br>e "0.D4"<br>e "1.D1"<br>e "1.D15"<br>e "1.D15"           | t<br>enregistrement os<br>que<br>activée<br>désactivée<br>activée<br>activée<br>désactivée<br>activée<br>désactivée<br>activée<br>désactivée<br>désactivée                                                           | cillographique<br>Entrée logique du RELAIS principal<br>Entrée logique de la carte d'extension                                           |
|        | CL-Cmd<br>C/Bfail<br>L/Rdisc<br>BF<br>Gen.Start<br>Gen.Trip<br>UserTriggerOscillo<br>UserVar<0><br>to<br>UserVar<24><br>Vcc<br>Gnd<br>ResLog<br>P1<br>P2<br>0.D1<br>0.D1Not<br>to<br>0.D4<br>0.D4<br>0.D4<br>0.D4<br>1.D1<br>1.D1Not<br>to<br>1.D15<br>1.D15Not<br>2.D1                                    |                | Commande de<br>Disjoncteur de<br>Discordance L<br>Défaut disjone<br>Général déma<br>Général déma<br>Général décle<br>Variable utilis<br>Variables utilis<br>Réservé<br>Réservé<br>Réservé<br>Remise à zero<br>Touche Open,<br>Touche Close,<br>Entrée logique<br>Entrée logique<br>Entrée logique<br>Entrée logique<br>Entrée logique<br>Entrée logique<br>Entrée logique<br>Entrée logique<br>Entrée logique                                                                           | e fermeture<br>éfectueux<br>ocal/Distant<br>cteur<br>prrage<br>nchement<br>ateur pour e<br>sateur<br>o signal logic<br>/ ouvert<br>/ fermé<br>e "0.D1"<br>e "0.D4"<br>e "0.D4"<br>e "0.D4"<br>e "1.D15"<br>e "1.D15"<br>e "1.D15"<br>e "2.D1"        | t<br>enregistrement os<br>que<br>activée<br>désactivée<br>activée<br>désactivée<br>activée<br>désactivée<br>activée<br>désactivée<br>activée<br>désactivée                                                           | cillographique<br>Entrée logique du RELAIS principal<br>Entrée logique de la carte d'extension                                           |
|        | CL-Cmd<br>C/Bfail<br>L/Rdisc<br>BF<br>Gen.Start<br>Gen.Trip<br>UserTriggerOscillo<br>UserVar<0><br>to<br>UserVar<24><br>Vcc<br>Gnd<br>ResLog<br>P1<br>P2<br>0.D1<br>0.D1Not<br>to<br>0.D4<br>0.D4Not<br>1.D1<br>1.D1Not<br>to<br>1.D15<br>1.D15Not<br>2.D1<br>2.D1Not<br>to                                |                | Commande de<br>Disjoncteur de<br>Disjoncteur de<br>Disjoncteur de<br>Discordance L<br>Défaut disjone<br>Général décle<br>Variable utilise<br>Variables utilise<br>Variables utilise<br>Variables utilise<br>Réservé<br>Réservé<br>Remise à zeroc<br>Touche Open,<br>Touche Close,<br>Entrée logique<br>Entrée logique<br>Entrée logique<br>Entrée logique<br>Entrée logique<br>Entrée logique<br>Entrée logique<br>Entrée logique<br>Entrée logique<br>Entrée logique<br>Entrée logique | e fermeture<br>éfectueux<br>ocal/Distant<br>cteur<br>mrage<br>nchement<br>ateur pour e<br>sateur<br>sateur<br>o signal logid<br>/ ouvert<br>/fermé<br>e "0.D1"<br>e "0.D1"<br>e "0.D1"<br>e "1.D1"<br>e "1.D15"<br>e "1.D15"<br>e "2.D1"<br>e "2.D1" | t<br>enregistrement os<br>que<br>activée<br>désactivée<br>activée<br>désactivée<br>activée<br>désactivée<br>activée<br>désactivée<br>désactivée<br>activée<br>désactivée<br>désactivée<br>désactivée                 | cillographique<br>Entrée logique du RELAIS principal<br>Entrée logique de la carte d'extension                                           |
|        | CL-Cmd<br>C/Bfail<br>L/Rdisc<br>BF<br>Gen.Start<br>Gen.Trip<br>UserTriggerOscillo<br>UserVar<0><br>to<br>UserVar<24><br>Vcc<br>Gnd<br>ResLog<br>P1<br>P2<br>0.D1<br>0.D1Not<br>to<br>0.D4<br>0.D4<br>0.D4<br>0.D4<br>1.D1<br>1.D1Not<br>to<br>1.D15<br>1.D15<br>1.D15Not<br>2.D1<br>2.D1Not<br>to<br>2.D15 |                | Commande de<br>Disjoncteur de<br>Discordance L<br>Défaut disjond<br>Général déma<br>Général décle<br>Variable utilis<br>Réservé<br>Réservé<br>Remise à zero<br>Touche Open,<br>Touche Close,<br>Entrée logique<br>Entrée logique<br>Entrée logique<br>Entrée logique<br>Entrée logique<br>Entrée logique<br>Entrée logique<br>Entrée logique<br>Entrée logique<br>Entrée logique<br>Entrée logique<br>Entrée logique<br>Entrée logique<br>Entrée logique<br>Entrée logique              | e fermeture<br>éfectueux<br>ocal/Distant<br>cteur<br>mage<br>nchement<br>ateur pour e<br>sateur<br>o signal logic<br>/ ouvert<br>/ fermé<br>e "0.D1"<br>e "0.D4"<br>e "0.D4"<br>e "1.D1"<br>e "1.D15"<br>e "1.D15"<br>e "2.D1"<br>e "2.D15"          | t<br>enregistrement os<br>que<br>activée<br>désactivée<br>activée<br>désactivée<br>activée<br>désactivée<br>activée<br>désactivée<br>activée<br>désactivée<br>activée<br>activée<br>désactivée<br>activée<br>activée | cillographique<br>Entrée logique du RELAIS principal<br>Entrée logique de la carte d'extension<br>Entrée logique de la carte d'extension |

| MICROENER                                    | MANUEL UTILISATEUR | FDE<br>16DB0851743     |
|----------------------------------------------|--------------------|------------------------|
| Tél : 01 48 15 09 09<br>Fax : 01 43 05 08 24 | UMWH               | Rév. A<br>Page 38 / 70 |

**SEUIL'USER TRIGGER OSCILLO''** L''User trigger Oscillo'' est le résultat de fonctions logiques (Or, AND, etc...), Il peut être utilisé comme autre sortie logique. Cette opération est possible uniquement via le logiciel « MSCom2 ».

| Name                    | User descr.     |                               | Linked functio                        | ns OpLog                    | ic Timer | Timer type   | Logical status      |
|-------------------------|-----------------|-------------------------------|---------------------------------------|-----------------------------|----------|--------------|---------------------|
|                         |                 |                               |                                       |                             |          |              | Name/Nom            |
| Nom interne             |                 |                               |                                       |                             |          |              |                     |
|                         |                 |                               |                                       |                             |          | User         | descr/Description.  |
| Description             |                 |                               |                                       |                             |          |              |                     |
|                         |                 |                               |                                       |                             | Lir      | nked functio | ons/Fonctions liées |
| Fonctions sélectionnées | 5               |                               |                                       |                             |          |              |                     |
|                         |                 |                               |                                       |                             |          | OpLogic/O    | pérations logiques  |
| Operation Logic         | = [Non          | e, OR, AND,                   | XOR, NOR, NA                          | ND, NOT, Ff-                | SR]      |              |                     |
|                         |                 |                               |                                       |                             |          |              | Timer/Temps         |
| Temporisation (0-10) s, | , pas 0.01s     |                               |                                       |                             |          |              |                     |
|                         |                 |                               |                                       |                             | Time     | er type/Typ  | e de temporisation  |
| Delay                   | = Ajou<br>Le "1 | te un retard<br>Timer" est ac | à l'activation de<br>tive sur un fror | e la sortie.<br>It montant. |          |              |                     |
| Monostable              | = Activ         | e la sortie er                | n fonction de "T                      | Fimer"                      |          |              |                     |
|                         |                 |                               |                                       |                             |          | Logical s    | tatus/ Etat logique |

"User Trigger Oscillo" Logical status

![](_page_38_Picture_0.jpeg)

Fax: 01 43 05 08 24

## MANUEL UTILISATEUR

Rév. A Page 39 / 70

## Exemple: Programmation "User Variable"

A partir de "MSCom2" programmer et connecter au RELAIS.

Sélectionner "Change Windows" à partir du "Menu"

![](_page_38_Picture_8.jpeg)

Sélectionner "User Variable"

![](_page_38_Picture_10.jpeg)

Programmer "User Trigger Oscillo": "51.1, 51.2, 51.3", "OR", "1", "Monostable P".

| ID | Name                     | User descr.              | Linked functions | OpLogic | Timer | Timer type   | Extra | Logical status |
|----|--------------------------|--------------------------|------------------|---------|-------|--------------|-------|----------------|
| 1  | UserTrigger Oscillo      | UserTrigger Oscillo      | 51.1,51.2,51.3,  | OR      | 0     | Monostable P | 0     | 0              |
| 2  | UserVar <b>&lt;0&gt;</b> | UserVar <b>&lt;0&gt;</b> |                  | None    | 0     | Delay        | 0     | 0              |

![](_page_39_Picture_0.jpeg)

Rév. A Page 40 / 70

"User description" (User descr.)

Sélectionner "**User descr**" en relation avec "UserVar<0>" et faire un clic droit sur la souris, sélectionner "Value change":

![](_page_39_Picture_7.jpeg)

Insérer "Start Overcurrent Element" dans la fenêtre et presser "OK":

| Value change<br>Actual value<br>UserVar <0><br>UserVar <0> | Description<br>Name : UserVar <0><br>Min : -<br>Max : -<br>Step : -             |
|------------------------------------------------------------|---------------------------------------------------------------------------------|
| Value change Actual value Start Divercurrent Element       | Description<br>Name : UserVar <0><br>Min : -<br>Max : -<br>Step : -<br>X Cancel |

![](_page_40_Picture_0.jpeg)

Fax: 01 43 05 08 24

## MANUEL UTILISATEUR

\_\_\_

FDE 16DB0851743

UMWH

Rév. A Page 41 / 70

#### "Linked Functions"/ Fonctions à lier

Sélectionner "**Linked Functions**" en relation avec "User Trigger Oscillo" et faire un clic droit sur la souris, sélectionner "Value change":

![](_page_40_Picture_8.jpeg)

Sélectionner "**51.1**, **51.2**, **51.3**" à partir de la fenêtre "Available" avec le bouton "<Add", and presser "OK". Pour annuler une fonction, utiliser le bouton ">Remove".

| Linke number : 0                                       | Ausilahles                                                                                                    |   |
|--------------------------------------------------------|----------------------------------------------------------------------------------------------------|---|
|                                                        | <-Add PFr<-Sw<br>PFr>aSw<br>S/P<3                                                                                                    | ^ |
|                                                        | > Remove S/P>5<br>P<-2.5Sw<br>P>-0.85Sw<br>P>2.5aSw<br>P<0.85aSw<br>DPN(Ferm)<br>DPP(Perm)                                                                                                    | ¥ |
|                                                        | K Cancel                                                                                                    |   |
|                                                        |                                                                                                    |   |
| ilue change                                            |                                                                                                    |   |
| l <b>ue change</b><br>Links number : 3                 | Availables                                                                                                    |   |
| lue change<br>Links number : 3<br>51.1<br>51.2         | Availables<br>(- 4 dd                                                                                                    |   |
| lue change<br>Links number : 3<br>51.1<br>51.2<br>51.3 | Availables<br><- Add<br>51.2<br><br>51.3:44<br>51.3:40<br>51.3:40<br>5                                                                                                    |   |
| lue change<br>Links number : 3<br>51.1<br>51.2<br>51.3 | Availables<br><-Add<br>51.344<br>51.348<br>51.3412                                                                                                    |   |
| lue change<br>Links number: 3<br>51.1<br>51.2<br>51.3  | Availables<br><-Add<br>51.3+4<br>51.3+6<br>51.3+12<br>↓51.3<br>↓151.3<br>↓151.3<br>↓151.3<br>↓151.3<br>↓151.4<br>↓151.2<br>↓151.2<br>↓ |   |
| lue change<br>Links number : 3<br>51.1<br>51.2<br>51.3 | <ul> <li>≺-Add</li> <li>≺-Add</li> <li>51.3:14</li> <li>51.3:18</li> <li>51.3:12</li> <li>±51.3</li> <li>±51.3</li> <li>±51.4</li> <li>±51.4</li></ul>                                                                                                    |   |
| lue change<br>Links number : 3<br>51.1<br>51.2<br>51.3 | <-Add                                                                                                    |   |
| lue change<br>Links number : 3<br>51.1<br>51.2<br>51.3 | <ul> <li>≺-Add</li> <li>★-Add</li> <li>↓51.2</li> <li>↓51.314</li> <li>↓51.318</li> <li>↓51.3112</li> <li>↓51.3</li> <li>↓51.3</li> <li>↓51.112</li> <li>↓51.14</li> <li>↓51.14</li> <li>↓51.112</li> </ul>                                                                                                    |   |

![](_page_41_Picture_0.jpeg)

Tél : 01 48 15 09 09 Fax : 01 43 05 08 24

UMWH

FDE 16DB0851743

Rév. A Page 42 / 70

## "Operation Logic" (Oplogic)/ Logique

Sélectionner "**Oper Logic**" en relation avec "User Trigger Oscillo" et faire un clic droit sur la souris, sélectionner "Value change":

![](_page_41_Picture_8.jpeg)

Insérer "**OR**" dans la fenêtre et presser "OK":

| ue change    |   |
|--------------|---|
| Name : LogOp |   |
| Actual value |   |
| None         |   |
|              |   |
| OR           | • |
| OR           | · |
| IAND<br>IXOB |   |
| NOR          | 3 |
| NAND         |   |
|              |   |
| i rean       |   |

#### "Timer"/Temps

Sélectionner "**Timer**" en relation avec "User Trigger Oscillo" et faire un clic droit sur la souris, sélectionner "Value change":

![](_page_41_Picture_13.jpeg)

Sélectionner "1" dans la fenêtre et presser "OK":

![](_page_42_Picture_0.jpeg)

Fax: 01 43 05 08 24

## MANUEL UTILISATEUR

## UMWH

FDE 16DB0851743 Rév. A Page 43 / 70

| Actual value<br>0<br>0<br>0 | Description<br>Name : UV_Timer0Timer<br>Min : 0<br>Max : 65<br>Step : 0,01 |
|-----------------------------|----------------------------------------------------------------------------|
| <b>√</b> 0K                 | Cancel                                                                     |

![](_page_43_Picture_0.jpeg)

Rév. A Page 44 / 70

## "Timer type"Type de temporisation

Sélectionner "**Timer**" en relation avec "User Trigger Oscillo" et faire un clic droit sur la souris, sélectionner "Value change":

![](_page_43_Picture_7.jpeg)

Sélectionner "Monostable" dans la fenêtre et presser "OK":

| Name : UV_TimerType0Timer type |          |
|--------------------------------|----------|
| Actual value                   |          |
| Delay                          |          |
|                                |          |
| Delay                          |          |
| Delay                          |          |
| Monostable P<br>Monostable N   |          |
| Blinking                       |          |
| Delay-Fall-Down                | X Lancel |
|                                |          |

| Delay        | = | Temporisé                     |
|--------------|---|-------------------------------|
| Monostable P | = | Monostable Impulsion Positive |
| Monostable N | = | Monostable Impulsion Négative |
| Blinking     | = | Clignotant                    |
| Delay-0-Down | = | Temps de retour               |

![](_page_44_Picture_0.jpeg)

Tél : 01 48 15 09 09 Fax : 01 43 05 08 24

## UMWH

FDE 16DB0851743

Rév. A Page 45 / 70

#### ENTREE - SORTIE (VIA MSCOM2 SOFTWARE)

Le firmware peut gérer jusqu'à 32 entrées numériques et 20 RELAIS de sortie ; Parmi ceux-ci, 4 entrées et 6 sorties RELAIS sont disponibles sur le module de base, les autres sont disponibles sur les modules d'extension supplémentaires contrôlés via la communication CAN-Bus.

| 14DI   | Module | = | 14 Entrées digitales                       |
|--------|--------|---|--------------------------------------------|
| 14D0   | Module | = | 14 RELAIS de sortie                        |
| UX10-4 | Module | = | 10 Entrées digitales et 4 RELAIS de sortie |

**Entrées digitales** 

| $\begin{array}{c} \rightarrow \\ \rightarrow \\ \rightarrow \\ \rightarrow \end{array}$ | 0.D1<br>0.D2<br>0.D3<br>0.D4 | Programmable (D1)<br>Programmable (D2)<br>Programmable (D3)<br>Programmable (D4) | <i>Disponible sur le RELAIS<br/>principale</i> | Toutes les entrées digitales des                                         |
|-----------------------------------------------------------------------------------------|------------------------------|----------------------------------------------------------------------------------|------------------------------------------------|--------------------------------------------------------------------------|
| $\rightarrow$<br>$\rightarrow$<br>$\rightarrow$                                         | 1.D1<br>1.D<br>1.D15         | Entrées<br>"D8", "D16" pas disponibles                                           | Entrées digitales sur la carte<br>d'extension  | lorsque les bornes correspondantes<br>(voir schéma de raccordement) sont |
| $\rightarrow$<br>$\rightarrow$<br>$\rightarrow$                                         | 2.D1<br>2.D<br>2.D15         | Entrées<br>"D8", "D16" pas disponibles                                           | Entrées digitales sur la carte<br>d'extension  | court-circuitees.                                                        |

Quatre entrées digitales sont disponibles sur le RELAIS principal:

| <b>D1</b> (0.D1) | (bornes 38 - 28) | : | Programmable       |
|------------------|------------------|---|--------------------|
| <b>D2</b> (0.D2) | (bornes 38 - 18) | : | Programmable       |
| <b>D3</b> (0.D3) | (bornes 38 - 29) | : | Programmable       |
| <b>D4</b> (0.D4) | (bornes 38 - 19) | : | Programmable (PTC) |

Trois d'entre elles (0.D1, 0.D2, 0.D3) sont désactivées, lorsque les bornes concernées sont ouvertes et activées lorsque les bornes concernées sont court-circuitées par un contact sec extérieur.

Le fonctionnement de l'entrée « 0.D4 » dépend de la valeur « R » de la résistance du circuit externe reliée à ses bornes (38-19) :

- Activée si "R <  $50\Omega''$  ou "R >  $3000\Omega''$ . - Désactivée si " $50\Omega \le R \le 3000\Omega''$ .

Toutefois, si les bornes "38-19" sont non court-circuitées, l'entrée "0.D4" est activée pour utiliser "0.D4" comme une entrée logique dépendant d'un contact sec extérieur, il est nécessaire de connecter en permanence une résistance de charge entre les bornes « 38-19 » en parallèle avec le contact extérieur. Valeur entre 50 et  $3000\Omega$  (exemple  $1000\Omega - 0.5W$ ).

Les entrées supplémentaires "1.D1... 1.D15 "sont disponibles lorsque le premier module d'extension est présent. Les entrées supplémentaires "2.D1... 2.D15 "sont disponibles lorsque le deuxième module d'extension est présent. Toutes les entrées digitales des modules d'extension sont activées lorsque les bornes correspondantes (voir schéma électrique) sont court-circuitées.

![](_page_45_Picture_0.jpeg)

Tél : 01 48 15 09 09 Fax : 01 43 05 08 24

## UMWH

FDE 16DB0851743

Rév. A Page 46 / 70

## "DI" Configuration (via MSCom2 software)

N'importe laquelle des entrées digitales peut être programmée pour contrôler une ou plusieurs des fonctions suivantes.

| Group 1-2         | Entrée de blocage | Sélection du  | Groupe de paramétrage 1 ou 2. |
|-------------------|-------------------|---------------|-------------------------------|
| ExtR              | Entrée de blocage | Entrée extér  | ieure de remise à zéro        |
| Local State       | Entrée de blocage | Local         |                               |
| Remote State      | Entrée de blocage | Distant       |                               |
| C/B open command  | Entrée de blocage | Commande      | ouverture C/B                 |
| C/B close command | Entrée de blocage | Commande      | fermeture C/B                 |
| Circuit Breaker   | Entrée de blocage | Position disj | oncteur                       |
| EIPO              | Entrée de blocage | Inhibition pr | otection                      |
| EITO              | Entrée de blocage | Inhibition A  | Л                             |
| Bi51.1            | Entrée de blocage | Premier       | Seuil surintensité            |
| Bi51.2            | Entrée de blocage | Second        | Seuil surintensité            |
| Bi51.3            | Entrée de blocage | Troisième     | Seuil surintensité            |
| Bi50.1            | Entrée de blocage | Premier       | Seuil de court-circuit        |
| Bi50.2            | Entrée de blocage | Second        | Seuil de court-circuit        |
| Bi50.3            | Entrée de blocage | Troisième     | Seuil de court-circuit        |
| Bi51N.1           | Entrée de blocage | Premier       | Seuil temporisé homopolaire   |
| Bi51N.2           | Entrée de blocage | Second        | Seuil temporisé homopolaire   |
| Bi51N.3           | Entrée de blocage | Troisième     | Seuil temporisé homopolaire   |
| Bi50N.1           | Entrée de blocage | Premier       | Seuil instantané homopolaire  |
| Bi50N.2           | Entrée de blocage | Second        | Seuil instantané homopolaire  |
| Bi50N.3           | Entrée de blocage | Troisième     | Seuil instantané homopolaire  |
|                   |                   |               |                               |

#### Exemple:

| ID Name                  | Status      | OpLogic Functions |  |
|--------------------------|-------------|-------------------|--|
|                          |             |                   |  |
| Nam                      | e/Nom       |                   |  |
| Nom entrée digitale      |             |                   |  |
|                          |             |                   |  |
| Stat                     | us/Etat     |                   |  |
| Etat entrée digitale     |             |                   |  |
|                          |             |                   |  |
| Ор                       | Logic       |                   |  |
| Non utilisé              |             |                   |  |
|                          |             |                   |  |
| Function                 | s/Fonctions | 5                 |  |
| Sélection de la fonction |             |                   |  |

![](_page_46_Picture_0.jpeg)

UMWH

FDE 16DB0851743

Rév. A Page 47 / 70

#### Exemple: paramétrage "Digital Input"

Ouvrir "MSCom2" et connecter au RELAIS.

Sélectionner "Change Windows" dans le "Menu"

![](_page_46_Picture_8.jpeg)

Sélectionner "DI configuration"

![](_page_46_Picture_10.jpeg)

## Programmer pour "Bi51.1" : "51.1".

| ID | Name   | Status     | OpLogic | Functions |
|----|--------|------------|---------|-----------|
| 1  | Bi51.1 | Not active | None    | 51.1.     |

![](_page_47_Picture_0.jpeg)

Rév. A Page 48 / 70

## "Fonctions"

Sélectionner "Functions" en relation avec "Bi51.1" et faire un clic droit sur la souris, sélectionner "Value change":

![](_page_47_Picture_7.jpeg)

A partir de la fenêtre "Available", sélectionner "**51.1**" et presser "Add". Presser "OK" pour confirmer. (si un mot de passe est demandé, voir § Password/mot de passe)

| Value change     |                                                                                                    |     |
|------------------|----------------------------------------------------------------------------------------------------|-----|
| Links number : 0 | <-Add                                                                                                   | .el |
| Value change     |                                                                                                    |     |
| Links number : 1 | Availables                                                                                              |     |
| 51.1             | AnVrBsvd1<br>AnVrBsvd2<br>51.1-14<br>51.1-14<br>51.1-18<br>51.1-112<br>51.1-112<br>51.1-112<br>51.1-112 |     |
|                  | -> Remove                                                                                               |     |
|                  | → Remove 51.214<br>51.214<br>51.2.48<br>51.2.18<br>51.2.12                                              | v   |

![](_page_48_Picture_0.jpeg)

Fax: 01 43 05 08 24

## MANUEL UTILISATEUR

UMWH

FDE 16DB0851743

Rév. A Page 49 / 70

#### **RELAIS de sortie**

Les RELAIS de sortie sont entièrement programmables et activés par des fonctions de protection et des entrées digitales.

| $\rightarrow$ | 0.R1  | Programmable (R1) |                                           |
|---------------|-------|-------------------|-------------------------------------------|
| $\rightarrow$ | 0.R2  | Programmable (R2) |                                           |
| $\rightarrow$ | 0.R3  | Programmable (R3) | Disponible sur la DELAIS principal        |
| $\rightarrow$ | 0.R4  | Programmable (R4) | Disponible sur le RELAIS principal        |
| $\rightarrow$ | 0.R5  | Programmable (R5) |                                           |
| $\rightarrow$ | 0.R6  | Programmable (R6) |                                           |
| $\rightarrow$ | 1.R1  |                   |                                           |
| $\rightarrow$ | 1.R   | Programmable      | RELAIS de sortie sur la carte d'extension |
| $\rightarrow$ | 1.R14 |                   |                                           |
| $\rightarrow$ | 2.R1  |                   |                                           |
| $\rightarrow$ | 2.R   | Programmable      | RELAIS de sortie sur la carte d'extension |
| $\rightarrow$ | 2.R14 |                   |                                           |

"DO" Configuration

Les RELAIS de sortie peuvent être programmés pour être asociés à une ou plusieurs des fonctions suivantes ou entrées digitales:

| MIC                                          |                                                                                                    | R                                                   | Ν                                                                                                    | IANUEL UTILISATEUR                                                                                                    | FDE<br>16DB0851743                           |  |  |
|----------------------------------------------|----------------------------------------------------------------------------------------------------|-----------------------------------------------------|----------------------------------------------------------------------------------------------------|----------------------------------------------------------------------------------------------------|----------------------------------------------|--|--|
| Tél : 01 48 15 09 09<br>Fax : 01 43 05 08 24 |                                                                                                    |                                                     | UMWH Rév. A<br>Page 50 / 70                                                                                   |                                                                                                    |                                              |  |  |
|                                              | PFr<-Sw<br>PFr> $\alpha$ SW<br>S/P<3<br>S/P>5<br>P<-2.5Sw<br>P>-0.85Sw<br>P>2.5 $\alpha$ Sw<br>P<0.85 $\alpha$ Sw<br>DDN(Dem) |                                                     | Défaut perm<br>Défaut perm<br>Défaut perm<br>Défaut intern<br>Défaut intern<br>Défaut intern<br>Défaut intern | nanent, PFr <-Sw (Puissance Active < -Sw)<br>nanent, PFr > (Sw (Puissance Active > (Sw)<br>nanent, (SFr/PFr) <3 (Puissance apparente/Puissance activale<br>nanent, (SFr/PFr) >5 (Puissance apparente/Puissance activale<br>mittent / C Puissance active moyenne < -2.5Sw.<br>mittent / auto-extincteur, Puissance active moyenne <-0<br>mittent / auto-extincteur, Puissance active moyenne >-2<br>mittent / auto-extincteur, Puissance active moyenne >-2<br>mittent / auto-extincteur, Puissance active moyenne >-2 | 'ive)<br>!.855w.<br>!.55w.<br>0.855w.<br>-21 |  |  |
|                                              | DPN (Pem)<br>DPP (Pem)<br>DPN (Disc)<br>DPP (Disc)<br>DPN<br>DPP<br>DPNM<br>DPPM<br>AMI<br>AVI                                |                                                     | Defaut perm<br>Défaut intern<br>Défaut intern<br>PUISSANCE<br>PUISSANCE<br>PUISSANCE<br>Instantané d          | ianeni, POISSANCE NEGATIVE (PFF <sw) (sff="" <<br="" et="" pff)="">panent PUISSANCE POSITIVE (PFF&gt;αSw) ET (SFf/PFr) &lt;<br/>mittent / auto-extincteur, PUISSANCE NEGATIVE<br/>NEGATIVE (permanent OU intermittent / auto-extincteur<br/>POSITIVE (permanent OU intermittent / auto-extincteur,<br/>NEGATIVE maintenu (permanent OU intermittent / auto-<br/>féfaut Amont<br/>léfaut Amont</sw)>                                                                                                    | -3)<br>3)<br>-extincteur)<br>extincteur)     |  |  |
|                                              | AVT<br>DPNMT<br>SVrStart<br>SVrTrip<br>II                                                                                     |                                                     | Temporisatio<br>Temps main<br>Démarrage I<br>Déclenchem<br>Module Inhil                                       | on défaut Aval<br>tien DPNM<br>module interne d'inhibition SVr<br>ent module interne d'inhibition SVr<br>bition Interne II                                                                                                    |                                              |  |  |
|                                              | IIM<br>EIPO<br>EITO                                                                                                    | Ctart                                               | Module Inhili<br>Inhibition ex<br>Inhibition ex                                                               | bition Interne Maintenu IIM<br>terne de Protection<br>terne des temporisations                                                                                                    |                                              |  |  |
|                                              | AnVrTrip<br>AnVrRsvr1<br>AnVrRsvr2<br>51.1-I4<br>51.1-I8                                                                      | Start<br>Start<br>Start                             | Déclenchem<br>Réservé<br>Réservé<br>Phase Ia<br>Phase Ib                                                      | ent Anomalie Vr                                                                                                    |                                              |  |  |
| 51.1                                         | 51.1-I12<br>t51.1<br>51.1                                                                                                    | Start<br>Trip<br>Start                              | Phase Ic                                                                                                    | Premier seuil surintensité                                                                                                    |                                              |  |  |
| 51.2                                         | 51.2-I4<br>51.2-I8<br>51.2-I12<br>t51.2<br>51.2                                                                               | <i>Start<br/>Start<br/>Start<br/>Trip<br/>Start</i> | <i>Phase Ia<br/>Phase Ib<br/>Phase Ic</i>                                                                     | Second seuil surintensité                                                                                                    |                                              |  |  |
| 51.3                                         | 51.3-I4<br>51.3-I8<br>51.3-I12<br>t51.3<br>51.3                                                                               | <i>Start<br/>Start<br/>Start<br/>Trip<br/>Start</i> | <i>Phase Ia<br/>Phase Ib<br/>Phase Ic</i>                                                                     | Troisième seuil surintensité                                                                                                    |                                              |  |  |
| 50.1                                         | 50.1-14<br>50.1-18<br>50.1-112<br>t50.1<br>50.1                                                                               | <i>Start<br/>Start<br/>Start<br/>Trip<br/>Start</i> | <i>Phase Ia<br/>Phase Ib<br/>Phase Ic</i>                                                                     | Premier seuil court-circuit                                                                                                    |                                              |  |  |
| 50.2                                         | 50.2-I4<br>50.2-I8<br>50.2-I12<br>t50.2<br>50.2                                                                               | <i>Start<br/>Start<br/>Start<br/>Trip<br/>Start</i> | <i>Phase Ia<br/>Phase Ib<br/>Phase Ic</i>                                                                     | Second seuil court-circuit                                                                                                    |                                              |  |  |
| 50.3                                         | 50.3-I4<br>50.3-I8<br>50.3-I12<br>t50.3<br>50.3                                                                               | <i>Start<br/>Start<br/>Start<br/>Trip<br/>Start</i> | <i>Phase Ia<br/>Phase Ib<br/>Phase Ic</i>                                                                     | Troisième seuil court-circuit                                                                                                    |                                              |  |  |

| MICR | Π | ENER |
|------|---|------|
|      |   |      |

Fax: 01 43 05 08 24

## MANUEL UTILISATEUR

## **UMWH**

FDE 16DB0851743

Rév. A Page 51 / 70

| 51N.1 | 51N.1-I4<br>51N.1-I8<br>51N 1-I12                                                                                                    | Start<br>Start<br>Start         | Phase Ia<br>Phase Ib<br>Phase Ic                                                                                                    | Premier se                                                                                                    | uil temporisé hon                                                                                                    | nonolaire                                                                                                    |
|-------|----------------------------------------------------------------------------------------------------|---------------------------------|----------------------------------------------------------------------------------------------------|----------------------------------------------------------------------------------------------------|----------------------------------------------------------------------------------------------------|----------------------------------------------------------------------------------------------------|
|       | t51N.1<br>51N.1                                                                                                    | Trip<br>Start                   | 1100010                                                                                                    |                                                                                                    |                                                                                                    |                                                                                                    |
|       | 51N.2-I4<br>51N.2-I8                                                                                                    | Start<br>Start                  | <i>Phase Ia<br/>Phase Ib</i>                                                                                                    |                                                                                                    |                                                                                                    |                                                                                                    |
| 51N.2 | 51N.2-I12<br>t51N.2<br>51N 2                                                                                                    | Start<br>Trip<br>Start          | Phase Ic                                                                                                    | Second set                                                                                                    | uil temporisé horn                                                                                                    | popolaire                                                                                                    |
|       | 51N.3-I4                                                                                                    | Start                           | Phase Ia                                                                                                    |                                                                                                    |                                                                                                    |                                                                                                    |
| 51N.3 | 51N.3-10<br>51N.3-112<br>t51N.3                                                                                                    | Start<br>Start<br>Trip<br>Start | Phase IC                                                                                                    | Troisième :                                                                                                    | seuil temporisé h                                                                                                    | omopolaire                                                                                                    |
|       | 50N.1-I4                                                                                                    | Start                           | Phase Ia                                                                                                    |                                                                                                    |                                                                                                    |                                                                                                    |
| 50N.1 | 50N.1-I8<br>50N.1-I12                                                                                                    | Start<br>Start                  | Phase Ib<br>Phase Ic                                                                                                    | Premier se                                                                                                    | uil instantané hor                                                                                                    | mopolaire                                                                                                    |
|       | t50N.1                                                                                                    | Trip<br>Start                   |                                                                                                    |                                                                                                    |                                                                                                    |                                                                                                    |
|       | 50N.2-I4                                                                                                    | Start                           | Phase Ia                                                                                                    |                                                                                                    |                                                                                                    |                                                                                                    |
| 50N.2 | 50N.2-I8<br>50N.2-I12                                                                                                    | Start<br>Start                  | <i>Phase Ib<br/>Phase Ic</i>                                                                                                    | Second set                                                                                                    | uil instantané hon                                                                                                    | nopolaire                                                                                                    |
|       | t50N.2<br>50N.2                                                                                                    | Trip<br>Start                   |                                                                                                    |                                                                                                    |                                                                                                    | ,<br>,                                                                                                    |
|       | 50N.3-I4                                                                                                    | Start<br>Start                  | Phase Ia                                                                                                    |                                                                                                    |                                                                                                    |                                                                                                    |
| 50N.3 | 50N.3-I8<br>50N.3-I12                                                                                                    | Start<br>Start                  | Phase ID<br>Phase Ic                                                                                                    | Troisième :                                                                                                    | seuil instantané h                                                                                                    | omopolaire                                                                                                    |
|       | t50N.3                                                                                                    | Trip<br>Start                   |                                                                                                    |                                                                                                    |                                                                                                    |                                                                                                    |
| TRF   | IRF                                                                                                    | Start                           | Défaut intern                                                                                                    | ۵                                                                                                    |                                                                                                    |                                                                                                    |
|       | tIRF<br>manOpCmd                                                                                                    | Trip                            | Commande m                                                                                                    | -<br>nanuelle d'ol                                                                                                    | uverture                                                                                                    |                                                                                                    |
|       | CL-Cmd                                                                                                    |                                 | Commande de                                                                                                    | e fermeture                                                                                                    |                                                                                                    |                                                                                                    |
|       |                                                                                                    |                                 |                                                                                                    | / -                                                                                                    |                                                                                                    |                                                                                                    |
|       | C/Bfail                                                                                                    |                                 | Disjoncteur de<br>Discordance I                                                                                                    | éfectueux<br>  ocal/Distan                                                                                                    | t                                                                                                    |                                                                                                    |
|       | C/Bfail<br>L/Rdisc<br>BF                                                                                                    |                                 | Disjoncteur de<br>Discordance L<br>Défaut disjone                                                                                                    | éfectueux<br>Local/Distan<br>cteur                                                                                                    | t                                                                                                    |                                                                                                    |
|       | C/Bfail<br>L/Rdisc<br>BF<br>Gen.Start                                                                                                    |                                 | Disjoncteur de<br>Discordance L<br>Défaut disjone<br>Général déma                                                                                                    | éfectueux<br>Local/Distan<br>cteur<br>arrage                                                                                                    | t                                                                                                    |                                                                                                    |
|       | C/Bfail<br>L/Rdisc<br>BF<br>Gen.Start<br>Gen.Trip<br>UserTriggerOscillo                                                                                                    |                                 | Disjoncteur de<br>Discordance L<br>Défaut disjone<br>Général déma<br>Général décle<br>Variable utilis                                                                                                    | éfectueux<br>.ocal/Distan<br>cteur<br>arrage<br>anchement<br>ateur pour e                                                                                                    | t<br>enregistrement os                                                                                                    | scillographique                                                                                                    |
|       | C/Bfail<br>L/Rdisc<br>BF<br>Gen.Start<br>Gen.Trip<br>UserTriggerOscillo<br>UserVar<0><br>to<br>UserVar<24>                                                                                                    |                                 | Disjoncteur de<br>Discordance L<br>Défaut disjone<br>Général déma<br>Général décle<br>Variable utilise<br>Variables utilise                                                                                                    | éfectueux<br>Local/Distan<br>cteur<br>arrage<br>anchement<br>ateur pour e<br>isateur                                                                                                    | t<br>enregistrement os                                                                                                    | scillographique                                                                                                    |
|       | C/Bfail<br>L/Rdisc<br>BF<br>Gen.Start<br>Gen.Trip<br>UserTriggerOscillo<br>UserVar<0><br>to<br>UserVar<24><br>Vcc                                                                                                    |                                 | Disjoncteur de<br>Discordance L<br>Défaut disjone<br>Général déma<br>Général décle<br>Variable utilis<br>Variables utilis<br>Réservé                                                                                                    | éfectueux<br>Local/Distan<br>cteur<br>arrage<br>anchement<br>ateur pour e<br>isateur                                                                                                    | t<br>enregistrement os                                                                                                    | scillographique                                                                                                    |
|       | C/Bfail<br>L/Rdisc<br>BF<br>Gen.Start<br>Gen.Trip<br>UserTriggerOscillo<br>UserVar<0><br>to<br>UserVar<24><br>Vcc<br>Gnd<br>Basel os                                                                                                    |                                 | Disjoncteur de<br>Discordance L<br>Défaut disjone<br>Général décle<br>Variable utilis<br>Variables utilis<br>Réservé<br>Réservé<br>Bomica à zéré                                                                                                    | éfectueux<br>.ocal/Distan<br>cteur<br>arrage<br>nchement<br>ateur pour é<br>isateur                                                                                                    | t<br>enregistrement os                                                                                                    | cillographique                                                                                                    |
|       | C/Bfail<br>L/Rdisc<br>BF<br>Gen.Start<br>Gen.Trip<br>UserTriggerOscillo<br>UserVar<0><br>to<br>UserVar<24><br>Vcc<br>Gnd<br>ResLog<br>P1                                                                                                    |                                 | Disjoncteur de<br>Discordance L<br>Défaut disjond<br>Général décle<br>Variable utilist<br>Variables utilist<br>Réservé<br>Réservé<br>Remise à zéro<br>Touche Open,                                                                                                    | éfectueux<br>.ocal/Distan<br>cteur<br>nrage<br>nchement<br>ateur pour e<br>sateur<br>o signal logie<br>/ ouvert                                                                                                    | t<br>enregistrement os<br>que                                                                                                    | scillographique                                                                                                    |
|       | C/Bfail<br>L/Rdisc<br>BF<br>Gen.Start<br>Gen.Trip<br>UserTriggerOscillo<br>UserVar<0><br>to<br>UserVar<24><br>Vcc<br>Gnd<br>ResLog<br>P1<br>P2                                                                                                    |                                 | Disjoncteur de<br>Discordance L<br>Défaut disjons<br>Général décie<br>Variable utilis<br>Variables utilis<br>Réservé<br>Réservé<br>Remise à zéro<br>Touche Open,<br>Touche Close,                                                                                                    | éfectueux<br>Local/Distan<br>cteur<br>arrage<br>nchement<br>ateur pour e<br>sateur<br>sateur<br>o signal logie<br>/ ouvert<br>/fermé<br>2005 ~                                                                                                    | t<br>enregistrement os<br>que                                                                                                    | scillographique                                                                                                    |
|       | C/Bfail<br>L/Rdisc<br>BF<br>Gen.Start<br>Gen.Trip<br>UserTriggerOscillo<br>UserVar<0><br>to<br>UserVar<24><br>Vcc<br>Gnd<br>ResLog<br>P1<br>P2<br>0.D1<br>0.D1Not                                                                                                    |                                 | Disjoncteur de<br>Discordance L<br>Défaut disjone<br>Général décle<br>Variable utilise<br>Variables utilise<br>Réservé<br>Réservé<br>Remise à zéro<br>Touche Open,<br>Touche Close,<br>Entrée logique                                                                                                    | éfectueux<br>Local/Distan<br>cteur<br>arrage<br>Inchement<br>ateur pour e<br>isateur<br>sateur<br>o signal logid<br>/ ouvert<br>/fermé<br>e "0.D1"<br>e "0.D1"                                                                                                    | t<br>enregistrement os<br>que<br>activée<br>désactivée                                                                                                    | cillographique                                                                                                    |
|       | C/Bfail<br>L/Rdisc<br>BF<br>Gen.Start<br>Gen.Trip<br>UserTriggerOscillo<br>UserVar<0><br>to<br>UserVar<24><br>Vcc<br>Gnd<br>ResLog<br>P1<br>P2<br>0.D1<br>0.D1Not<br>to                                                                                                    |                                 | Disjoncteur de<br>Discordance L<br>Défaut disjon<br>Général déria<br>Général décle<br>Variables utilis<br>Variables utilis<br>Réservé<br>Réservé<br>Remise à zéro<br>Touche Open,<br>Touche Close,<br>Entrée logique<br>Entrée logique                                                                                                    | éfectueux<br>.ocal/Distan<br>cteur<br>mage<br>nchement<br>ateur pour e<br>sateur<br>sateur<br>o signal logie<br>/ ouvert<br>/fermé<br>e "0.D1"<br>e "0.D1"                                                                                                    | t<br>enregistrement os<br>que<br>activée<br>désactivée                                                                                                    | scillographique<br>Entrée logique du RELAIS principal                                                                                     |
|       | C/Bfail<br>L/Rdisc<br>BF<br>Gen.Start<br>Gen.Trip<br>UserTriggerOscillo<br>UserVar<0><br>to<br>UserVar<24><br>Vcc<br>Gnd<br>ResLog<br>P1<br>P2<br>0.D1<br>0.D1Not<br>to<br>0.D4<br>0 D4Not                                                                                              |                                 | Disjoncteur de<br>Discordance L<br>Défaut disjone<br>Général décle<br>Variable utilis<br>Variables utilis<br>Réservé<br>Remise à zéro<br>Touche Open,<br>Touche Close,<br>Entrée logique<br>Entrée logique<br>Entrée logique                                                                                                    | éfectueux<br>Local/Distan<br>cteur<br>arrage<br>nchement<br>ateur pour e<br>sateur<br>sateur<br>o signal logie<br>/ ouvert<br>/fermé<br>e "0.D1"<br>e "0.D4"<br>e "0.D4"                                                                                                  | t<br>enregistrement os<br>que<br>activée<br>désactivée<br>désactivée<br>désactivée                                                                                                    | cillographique<br>Entrée logique du RELAIS principal                                                                                      |
|       | C/Bfail<br>L/Rdisc<br>BF<br>Gen.Start<br>Gen.Trip<br>UserTriggerOscillo<br>UserVar<0><br>to<br>UserVar<24><br>Vcc<br>Gnd<br>ResLog<br>P1<br>P2<br>0.D1<br>0.D1Not<br>to<br>0.D4<br>0.D4Not<br>1.D1                                                                                      |                                 | Disjoncteur de<br>Discordance L<br>Défaut disjon<br>Général décle<br>Variables utilis<br>Variables utilis<br>Réservé<br>Réservé<br>Remise à zérc<br>Touche Open,<br>Touche Close,<br>Entrée logique<br>Entrée logique<br>Entrée logique<br>Entrée logique<br>Entrée logique                                                                                                    | éfectueux<br>Local/Distan<br>cteur<br>prrage<br>nchement<br>ateur pour e<br>sateur<br>sateur<br>o signal logie<br>/ ouvert<br>/fermé<br>e "0.D1"<br>e "0.D4"<br>e "0.D4"<br>e "1.D1"                                                                                      | t<br>enregistrement os<br>que<br>activée<br>désactivée<br>activée<br>activée<br>activée<br>activée                                                                                                | cillographique<br>Entrée logique du RELAIS principal                                                                                      |
|       | C/Bfail<br>L/Rdisc<br>BF<br>Gen.Start<br>Gen.Trip<br>UserTriggerOscillo<br>UserVar<0><br>to<br>UserVar<24><br>Vcc<br>Gnd<br>ResLog<br>P1<br>P2<br>0.D1<br>0.D1Not<br>to<br>0.D4<br>0.D4<br>0.D4<br>0.D4Not<br>1.D1<br>1.D1Not<br>to                                                     |                                 | Disjoncteur de<br>Discordance L<br>Défaut disjon<br>Général déma<br>Général décle<br>Variable utilis<br>Variables utilis<br>Réservé<br>Réservé<br>Remise à zérc<br>Touche Open,<br>Touche Close,<br>Entrée logique<br>Entrée logique<br>Entrée logique<br>Entrée logique<br>Entrée logique                                                                                                    | éfectueux<br>Local/Distan<br>cteur<br>prrage<br>nchement<br>ateur pour e<br>isateur<br>sateur<br>o signal logid<br>/ ouvert<br>/fermé<br>e "0.D1"<br>e "0.D4"<br>e "0.D4"<br>e "1.D1"                                                                                     | t<br>enregistrement os<br>que<br>activée<br>désactivée<br>activée<br>activée<br>activée<br>désactivée<br>activée<br>désactivée                                                                    | cillographique<br>Entrée logique du RELAIS principal<br>Entrée logique de la carte d'extension                                            |
|       | C/Bfail<br>L/Rdisc<br>BF<br>Gen.Start<br>Gen.Trip<br>UserTriggerOscillo<br>UserVar<0><br>to<br>UserVar<24><br>Vcc<br>Gnd<br>ResLog<br>P1<br>P2<br>0.D1<br>0.D1Not<br>to<br>0.D4<br>0.D4<br>0.D4Not<br>1.D1<br>1.D1Not<br>to<br>1.D15<br>1.D15Not                                        |                                 | Disjoncteur de<br>Discordance L<br>Défaut disjon<br>Général déria<br>Général décle<br>Variables utilis<br>Variables utilis<br>Réservé<br>Réservé<br>Remise à zéro<br>Touche Open,<br>Touche Open,<br>Touche Close,<br>Entrée logique<br>Entrée logique<br>Entrée logique<br>Entrée logique<br>Entrée logique<br>Entrée logique                                                                                                    | éfectueux<br>.ocal/Distan<br>cteur<br>mage<br>nchement<br>ateur pour e<br>sateur<br>sateur<br>o signal logie<br>/ ouvert<br>/fermé<br>e "0.D1"<br>e "0.D4"<br>e "0.D4"<br>e "0.D4"<br>e "1.D1"<br>e "1.D15"<br>e "1.D15"                                                  | t<br>enregistrement os<br>que<br>activée<br>désactivée<br>activée<br>désactivée<br>désactivée<br>désactivée<br>désactivée<br>désactivée                                                           | scillographique<br>Entrée logique du RELAIS principal<br>Entrée logique de la carte d'extension                                           |
|       | C/Bfail<br>L/Rdisc<br>BF<br>Gen.Start<br>Gen.Trip<br>UserTriggerOscillo<br>UserVar<0><br>to<br>UserVar<24><br>Vcc<br>Gnd<br>ResLog<br>P1<br>P2<br>0.D1<br>0.D1Not<br>to<br>0.D4<br>0.D4<br>0.D4Not<br>1.D1<br>1.D1Not<br>to<br>1.D15<br>1.D15Not<br>2.D1                                |                                 | Disjoncteur de<br>Discordance L<br>Défaut disjond<br>Général décle<br>Variable utilis<br>Variables utilis<br>Réservé<br>Réservé<br>Remise à zéro<br>Touche Open,<br>Touche Close,<br>Entrée logique<br>Entrée logique<br>Entrée logique<br>Entrée logique<br>Entrée logique<br>Entrée logique<br>Entrée logique<br>Entrée logique                                                                                                    | éfectueux<br>.ocal/Distan<br>cteur<br>mage<br>mchement<br>ateur pour e<br>sateur<br>sateur<br>o signal logid<br>/ ouvert<br>/fermé<br>e "0.D1"<br>e "0.D4"<br>e "0.D4"<br>e "1.D1"<br>e "1.D15"<br>e "1.D15"<br>e "2.D1"                                                  | t<br>enregistrement os<br>que<br>activée<br>désactivée<br>activée<br>activée<br>désactivée<br>activée<br>désactivée<br>activée<br>désactivée<br>activée<br>désactivée<br>activée                  | ccillographique<br>Entrée logique du RELAIS principal<br>Entrée logique de la carte d'extension                                           |
|       | C/Bfail<br>L/Rdisc<br>BF<br>Gen.Start<br>Gen.Trip<br>UserTriggerOscillo<br>UserVar<0><br>to<br>UserVar<24><br>Vcc<br>Gnd<br>ResLog<br>P1<br>P2<br>0.D1<br>0.D1Not<br>to<br>0.D4<br>0.D4<br>0.D4Not<br>1.D1<br>1.D1Not<br>to<br>1.D15<br>1.D15Not<br>2.D1<br>2.D1Not<br>to               |                                 | Disjoncteur de<br>Discordance L<br>Défaut disjon<br>Général déria<br>Général décle<br>Variables utilis<br>Variables utilis<br>Réservé<br>Réservé<br>Remise à zérc<br>Touche Open,<br>Touche Close,<br>Entrée logique<br>Entrée logique<br>Entrée logique<br>Entrée logique<br>Entrée logique<br>Entrée logique<br>Entrée logique<br>Entrée logique<br>Entrée logique<br>Entrée logique<br>Entrée logique<br>Entrée logique<br>Entrée logique<br>Entrée logique<br>Entrée logique | éfectueux<br>Local/Distan<br>cteur<br>Inrage<br>Inchement<br>ateur pour e<br>sateur<br>sateur<br>o signal logid<br>/ ouvert<br>/fermé<br>e "0.D1"<br>e "0.D4"<br>e "0.D4"<br>e "1.D15"<br>e "1.D15"<br>e "1.D15"<br>e "2.D1"<br>e "2.D1"                                  | t<br>enregistrement os<br>que<br>activée<br>désactivée<br>activée<br>désactivée<br>activée<br>désactivée<br>activée<br>désactivée<br>activée<br>désactivée<br>activée<br>désactivée<br>désactivée | collographique<br>Entrée logique du RELAIS principal<br>Entrée logique de la carte d'extension                                            |
|       | C/Bfail<br>L/Rdisc<br>BF<br>Gen.Start<br>Gen.Trip<br>UserTriggerOscillo<br>UserVar<0><br>to<br>UserVar<24><br>Vcc<br>Gnd<br>ResLog<br>P1<br>P2<br>0.D1<br>0.D1Not<br>to<br>0.D4<br>0.D4<br>0.D4<br>0.D4<br>1.D1<br>1.D1Not<br>to<br>1.D15<br>1.D15Not<br>2.D1<br>2.D1Not<br>to<br>2.D15 |                                 | Disjoncteur de<br>Discordance L<br>Défaut disjon<br>Général déria<br>Général décle<br>Variables utilis<br>Variables utilis<br>Réservé<br>Réservé<br>Remise à zérc<br>Touche Open,<br>Touche Open,<br>Touche Close,<br>Entrée logique<br>Entrée logique<br>Entrée logique<br>Entrée logique<br>Entrée logique<br>Entrée logique<br>Entrée logique<br>Entrée logique<br>Entrée logique                                                                                             | éfectueux<br>.ocal/Distan<br>cteur<br>mage<br>nchement<br>ateur pour e<br>sateur<br>sateur<br>o signal logie<br>/ ouvert<br>/fermé<br>e "0.D1"<br>e "0.D4"<br>e "0.D4"<br>e "0.D4"<br>e "0.D4"<br>e "1.D1"<br>e "1.D15"<br>e "1.D15"<br>e "2.D1"<br>e "2.D1"<br>e "2.D15" | t<br>enregistrement os<br>que<br>activée<br>désactivée<br>activée<br>désactivée<br>désactivée<br>activée<br>désactivée<br>activée<br>désactivée<br>activée<br>désactivée<br>activée<br>désactivée | scillographique<br>Entrée logique du RELAIS principal<br>Entrée logique de la carte d'extension<br>Entrée logique de la carte d'extension |

![](_page_51_Picture_0.jpeg)

Fax: 01 43 05 08 24

## MANUEL UTILISATEUR

UMWH

#### Exemple de configuration

| ID | Relay                    | Linked functions | OpLogic | Logical status | Output config       | Function | tON  | Relay status |
|----|--------------------------|------------------|---------|----------------|---------------------|----------|------|--------------|
| 1  | 0.R1 [Master board, R:1] |                  | None    | Off            | Normally Denergized | Pulse    | 0,01 | Off          |
| 2  | 0.R2 [Master board, R:2] |                  | None    | Off            | Normally Denergized | Pulse    | 0,01 | Off          |

#### **Relay/RELAIS**

Nom du RELAIS interne

#### Linked function/Fonction à affecter

Un seul lien possible, sélectionner la fonction de déclenchement du RELAIS de sortie (pour associer plusieurs fonctions, utiliser "User Variable")

**Operation Logic/Opérateur logique** 

Non utilisé

Logical StatusEtat logique

Etat du RELAIS de sortie

#### **Configuration des sorties**

| Normally Deenergized | Le RELAIS de sortie est désexcité dans des conditions normales et excité lors de l'activation de la sortie fonction contrôle ; au retour à zéro le RELAIS est désexcité. |
|----------------------|----------------------------------------------------------------------------------------------------|
| Normally Energized   | Le RELAIS de sortie est excité dans des conditions normales et désexcité lors de l'activation de la sortie fonction contrôle ; au retour à zéro le RELAIS est excité.    |
|                      |                                                                                                    |

tON (Operation Time)/ Temps de fonctionnement

Cette temporisation contrôle la durée de l'activation de la sortie RELAIS.

tON : 0 (0.01-10)s, pas 0.01s

Relay Status/Etat du RELAIS de sortie

Etat physique du RELAIS

![](_page_52_Picture_0.jpeg)

Fax: 01 43 05 08 24

## MANUEL UTILISATEUR

UMWH

FDE 16DB0851743

Rév. A Page 53 / 70

## Functions - Operation Mode/ Mode de fonctionnement

Automatic : Dans ce mode le RELAIS de sortie est « opérant » quand la fonction contrôlée est activée et il revient à l'état « non opérant » quand la fonction contrôlée est désactivée mais, en tout cas, pas avant que « tON » ne soit écoulé (durée minimale de la durée de l'opération) Manual Dans ce mode, le RELAIS de sortie est « opérant » lorsque la fonction contrôlée est activée : et reste en l'état fonctionnant jusqu'à ce qu'une commande manuelle de réinitialisation soit émise par le clavier du RELAIS (menu commandes locales) ou par l'intermédiaire de la communication série. Dans ce mode le "tON" n'a aucun effet Dans ce mode le RELAIS de sortie est « opérant » lorsque la fonction contrôlée est activée Impulsive : et qu'il reste dans l'état « opérant » (excité si « N.D. », désexcité si « N.E. ») pendant le temps « tON » indépendamment de l'état de la fonction contrôlée

![](_page_52_Figure_7.jpeg)

Ouvrir "MSCom2" programmer et connecter au RELAIS.

Sélectionner "Change Windows" à partir du "Menu"

![](_page_52_Picture_10.jpeg)

Sélectionner "DO Configuration"

![](_page_52_Picture_12.jpeg)

| MICR | ENER |
|------|------|
|      |      |

Tél : 01 48 15 09 09 Fax : 01 43 05 08 24

UMWH

Rév. A Page 54 / 70

## Exemple: de Changement de paramètrage pour "0.R1"

Changement paramétrage "**0.R1**": "51.1", "Normally Energized", "Automatic reset", "0.5".

| ID | Relay                    | Linked functions | OpLogic | Logical status | Output config       | Function        | tON  | Relay status |
|----|--------------------------|------------------|---------|----------------|---------------------|-----------------|------|--------------|
| 1  | 0.R1 [Master board, R:1] | 51.1,            | None    | Off            | Normally Energized  | Automatic reset | 0,5  | Off          |
| 2  | 0.R2 [Master board, R:2] |                  | None    | Off            | Normally Denergized | Pulse           | 0,01 | Off          |

## "Linked Functions"/Fonctions à affecter

Sélectionner "Linked Functions" en relation avec "0.R1" et faire clic droit sur la souris, sélectionner "Value change":

![](_page_53_Picture_11.jpeg)

A partir de la fenêtre "Available", sélectionner "**51.1**" et presser "Add".

Presser "OK" pour confirmer. (si un mot de passe est demandé, voir § Password/mot de passe)

| Value change     |                                                                      |   |
|------------------|----------------------------------------------------------------------|---|
|                  |                                                                      |   |
| Links number : 0 | Availables                                                           |   |
|                  | <- Add PFr<-Sw<br>PFr>aSw                                            |   |
|                  | S/P<3<br>S/P>5                                                       |   |
|                  | P<-2.55w                                                             |   |
|                  | → Remove P>2.5aSw                                                    |   |
|                  | P<0.85aSw<br>DPN(Perm)                                               | _ |
|                  | DPP(Perm)                                                            | × |
|                  |                                                                      |   |
| СК               | 🗙 Cancel                                                             |   |
|                  |                                                                      |   |
|                  |                                                                      |   |
|                  |                                                                      |   |
| Value change     |                                                                      |   |
| Value change     | Ávailables                                                           |   |
| Value change     | Availables<br>AvViRsvd2                                              |   |
| Value change     | Availables<br>ArV/Rsvd2<br>51.148<br>51.148                          |   |
| Value change     | Availables<br>ArViRsvd2<br>51.148<br>51.148<br>51.142<br>51.142      |   |
| Value change     | Availables<br>ArViRsvd2<br>51.148<br>51.1-18<br>51.1-12<br>151.1<br> | • |
| Value change     | Availables           <+Add                                           |   |
| Value change     | Availables           <+Add                                           |   |
| Value change     | Availables           <+Add                                           |   |
| Value change     | Availables           <-Add                                           |   |
| Value change     |                                                                      |   |

![](_page_54_Picture_0.jpeg)

**UMWH** 

FDE 16DB0851743

Rév. A Page 55 / 70

## "Output Config"/ Configuration des sorties

Sélectionner "Output Config" en relation avec "0.R1" et faire clic droit sur la souris, sélectionner "Value change":

![](_page_54_Picture_7.jpeg)

Sélectionner **"Normally Energized**" à partir de la fenêtre et presser **"**OK" (si un mot de passe est demandé, voir § Password/mot de passe)

| Value change                                                     |          |
|------------------------------------------------------------------|----------|
| Name : R 0.R1 Config<br>Actual value<br>Normally Denergized      |          |
| Normally Denergized<br>Normally Denergized<br>Normally Energized | ×        |
| <b>√</b> 0K                                                      | X Cancel |

![](_page_55_Picture_0.jpeg)

**UMWH** 

![](_page_55_Picture_3.jpeg)

Rév. A Page 56 / 70

## "Function"/"Fonction"

Sélectionner "Function" en relation avec "0.R1" " et faire clic droit sur la souris, sélectionner "Value change":

![](_page_55_Picture_7.jpeg)

Sélectionner "**Manual reset**" à partir de la fenêtre et presser "OK" (si un mot de passe est demandé, voir § Password/mot de passe)

| lue change                                  |          |   |
|---------------------------------------------|----------|---|
| Name : R 0.R1 Mode<br>Actual value<br>Pulse |          |   |
| Pulse<br>Pulse<br>Automatic reset           |          | - |
| Manual reset                                | X Cancel |   |

![](_page_56_Picture_0.jpeg)

## UMWH

FDE 16DB0851743

Rév. A Page 57 / 70

#### "tON"/ Temps

Sélectionner "ton" en relation avec "0.R1" et faire clic droit sur la souris, sélectionner "Value change":

![](_page_56_Picture_7.jpeg)

Sélectionner "**0.5**" et presser "OK" (si un mot de passe est demandé, voir § Password/mot de passe)

| Actual value<br>0,01 | Description<br>Name : R 0.R1 Timer    |
|----------------------|---------------------------------------|
| 0.5                  | Min : 0,01<br>Max : 10<br>Step : 0,01 |
| <b>↓</b> OK          | X Cancel                              |

![](_page_57_Picture_0.jpeg)

Tél : 01 48 15 09 09 Fax : 01 43 05 08 24

## **UMWH**

FDE 16DB0851743

Rév. A Page 58 / 70

| DA | TE & TIME/ DATE ET                                                                                                    | HEURE                                        |                                |                                              |                                      |                                 |                                                                                                    |  |  |  |
|----|----------------------------------------------------------------------------------------------------|----------------------------------------------|--------------------------------|----------------------------------------------|--------------------------------------|---------------------------------|----------------------------------------------------------------------------------------------------|--|--|--|
| Da | ns ce menu, il est possil                                                                                                    | ble de co                                    | nfig                           | jurer                                        | la Da                                | ite e                           | t l'heure                                                                                                    |  |  |  |
| D  | ate:                                                                                                    | 20YY                                         | /                              | MM                                           | / [                                  | DD                              | (2000/01/01 ÷ 2099/12/31)                                                                                                    |  |  |  |
|    |                                                                                                    |                                              |                                |                                              |                                      |                                 | YY = Année / MM = Mois / DD = Jour                                                                                                    |  |  |  |
| Ti | me:                                                                                                    | HH                                           | : MM : 00                      |                                              |                                      |                                 | HH = Heures / MM = Minutes / 00                                                                                                    |  |  |  |
| D  | ofW:                                                                                                    | Day/ jo                                      | ur                             |                                              |                                      |                                 | Ex: Mercredi                                                                                                    |  |  |  |
| 1  | Ia<br>Ib<br>Ic<br>Ir<br>Vr<br>P<br>Ir<br>Vr<br>P<br>Ir<br>Me                                                                                                    | 0 A<br>0 A<br>0 A<br>0 A<br>0 V<br>0 k<br>nu | ress                           | er " <i>Me</i>                               | <i>enu</i> " p                       | oour a                          | accéder au menu principal avec icones.                                                                                                    |  |  |  |
| 2  | <ul> <li>Image: Selection of the selection of the se</li></ul> | • S<br>• P                                   | Sélec<br>Press                 | tionnei<br>er " <i>Se</i>                    | r icone<br>e <i>lect</i> ".          | e " <i>Tir</i>                  | <i>meDate"</i> avec la touche " <i>Increase</i> " ou " <i>Decrease</i> ".                                                                                |  |  |  |
| 3  | TimeDate           Date:         2003/01/01           Time:         06:14:28           DofW:         Thursday           Exit         Mod                                                                                                    | lify • P                                     | Press                          | er " <i>Mo</i>                               | odify"                               |                                 |                                                                                                    |  |  |  |
| 4  | TimeDate           Date:         20YY/01/01           Time:         06:14:28           DofW:         Thursday           Prev.         ௺☆                                                                                                    | ext                                          | .es d<br>` <i>Inc</i><br>Press | leux de<br>G <b>rease</b><br>Ser " <b>Ne</b> | erniers<br>″or " <b>L</b><br>ext" po | chiff<br><b>Decre</b><br>our al | res de l'année seront affichés en caractère gras, à partir des touches<br>e <b>ase</b> ", afficher les nouveaux chiffres.<br>ler au paramétrage suivant. |  |  |  |
| 5  | TimeDate           Date:         2004/MM/01           Time:         06:14:28           DofW:         Thursday           Prev.         ▷ ☆                                                                                                    | • C<br>• P                                   | Comr<br>Press                  | ne indi<br>er " <i>Ne</i>                    | iqué p<br>ext". p                    | our cl<br>our a                 | hanger le mois<br>Iller au paramétrage suivant.                                                                                                    |  |  |  |
| 6  | TimeDate           Date:         2004/04/DD           Time:         06:14:28           DofW:         Thursday           Prev.         ▷ ☆                                                                                                    | • C<br>• P                                   | Comr<br>Press                  | ne indi<br>er " <i>Ne</i>                    | iqué p<br>e <b>xt</b> " po           | our cl<br>our al                | hanger le jour<br>ler au paramétrage suivant.                                                                                                    |  |  |  |
| 7  | TimeDate           Date:         2004/04/05           Time:         HH:14:28           DofW:         Thursday           Prec.         ▷ ☆ △                                                                                                    | • C<br>• P                                   | Comr<br>Press                  | me indi<br>er " <i>Ne</i>                    | iqué p<br>e <b>xť</b> ″ po           | our cl<br>our al                | hanger l'heure<br>ler au paramétrage suivant.                                                                                                    |  |  |  |
| 8  | TimeDate           Date:         2004/04/05           Time:         12:MM:28           DofW:         Thursday           Prev.         ▷ ☆ △                                                                                                    | • C<br>• P                                   | Comr<br>Press                  | me indi<br>er " <i>Ne</i>                    | iqué p<br>e <b>xt</b> " po           | our cl<br>our al                | hanger les minute"<br>ler au paramétrage suivant                                                                                                    |  |  |  |

![](_page_58_Picture_0.jpeg)

#### Synchronisation de l'horloge

L'horloge interne a une résolution de 1 ms et une stabilité de (35ppm dans la gamme de température de fonctionnement.

Elle peut être synchronisée par une référence de temps externe de la manière suivante:

- À l'aide de la procédure de « Synchronisation de l'heure » standard du protocole « IEC870-5-103 ».
- A l'aide du logiciel "MSCom 2" ou par le DCS du protocole Modbus RTU.

*Note*: Sur perte d'alimentation auxiliaire, une batterie interne prend en charge l'horloge interne pour plus de deux ans.

#### HEALTHY/DIPONIBILITE (INFORMATION DE DIAGNOSTIQUE)

Le RELAIS contrôle en permanence les principaux circuits internes et dans le cas où une défaillance est détectée, la fonction I.R.F. (voir § I.R.F.) est activée et la Led Power/IRF clignotante.

| Device | $\rightarrow$ | No Fail       | $\rightarrow$ | Pas de défaut           |
|--------|---------------|---------------|---------------|-------------------------|
|        |               | Fail          | $\rightarrow$ | Défaut présent          |
|        |               | MinorFail     | $\rightarrow$ | Défaut mineur           |
|        |               | HisoricalFail | $\rightarrow$ | Historique des défauts  |
|        |               | FW not comp.  | $\rightarrow$ | Firmware non compatible |
|        |               |               |               |                         |

Si un défaut interne transitoire apparaît, il est enregistré dans un historique sans aucune autre action.

#### **INFO** (RELAY VERSION)/ INFORMATION RELAIS

Dans ce menu, il est possible de lire les informations relatives au RELAIS.

| SW Version    | AcqUnit-I/O -<br>ProtectUnit - | $\rightarrow$ $\rightarrow$ | ####.##.##.#<br>####.##.##.# | Version Firmware des unités d'ac<br>Version Firmware de l'unité CPU | quisition                                                       |
|---------------|--------------------------------|-----------------------------|------------------------------|---------------------------------------------------------------------|-----------------------------------------------------------------|
| Protect.Model | -                              | $\rightarrow$               | FeederManager                | Type de Protection                                                  |                                                                 |
| Serial Number | -                              | $\rightarrow$               | ### ## ## ####               | Numéro de série du RELAIS                                           |                                                                 |
| User Tag      | -                              | $\rightarrow$               | UMWR                         | Label d'identification du<br>RELAIS.                                | Ces informations ne peuvent<br>être modifiées que par le        |
| Build         | -                              | $\rightarrow$               | ############                 | Label d'identification de<br>fabrication                            | programme d'interface "MSCom<br>2" et permet à l'utilisateur de |
| Line          | -                              | $\rightarrow$               | ############                 | Label d'identification de la<br>gamme                               | donner au RELAIS toute dénomination qui convienne.              |

![](_page_59_Picture_0.jpeg)

Fax: 01 43 05 08 24

## MANUEL UTILISATEUR

UMWH

FDE 16DB0851743

Rév. A Page 60 / 70

#### **BATTERY/BATTERIES**

Le RELAIS est équipé d'une batterie au lithium type « CR2477N 3V », pour sauvegarder l'horloge interne et la mémoire des enregistrements oscillographiques en cas d'absence de puissance. La durée minimale prévue sans alimentation excède 2 ans.

<u>Attention!!</u> Utiliser uniquement les batteries spécifiées Instruction pour le remplacement des batteries:

![](_page_59_Picture_8.jpeg)

![](_page_59_Picture_9.jpeg)

# BATTERY

#### MAINTENANCE

Aucune maintenance n'est nécessaire. En cas de dysfonctionnement, veuillez contacter Microener en mentionnant le N° de série du RELAIS indiqué sur l'étiquette sur le boîtier de RELAIS.

#### **TEST D'ISOLATION**

Chaque RELAIS subit individuellement un test d'isolation usine selon IEC255-5 standard à 2 kV, 50 Hz, 1 min. les tests d'isolation ne doivent pas être répétés car ils endommagent inutilement les isolants.

Lorsque des tests d'isolement sont réalisés, les entrées digitales, les sorties série et sondes RTD doivent toujours être court-circuités et reliés à la masse. Quand les RELAIS sont montés dans les tableaux ou cartes de RELAIS qui doivent subir les essais d'isolement, le RELAIS doit être isolé.

Ceci est extrêmement important car les décharges peuvent contourner et prendre place sur les composants des circuits imprimés causant ainsi des dommages aux composants électroniques.

![](_page_60_Picture_0.jpeg)

FDE 16DB0851743

Tél : 01 48 15 09 09 Fax : 01 43 05 08 24

UMWH

Rév. A Page 61 / 70

## **BASIC RELAY - WIRING DIAGRAM/SCHEMA DE RACCORDEMENT**

![](_page_60_Figure_7.jpeg)

## UX10-4 – Module d'extension – Schéma de raccordement (10 Entrées digitales + 4 RELAIS de sortie)

![](_page_60_Figure_9.jpeg)

![](_page_61_Picture_0.jpeg)

Fax: 01 43 05 08 24

## MANUEL UTILISATEUR

**UMWH** 

Rév. A Page 62 / 70

## 14DI - Module d'extension- Schéma de raccordement (14 Entrées digitales)

![](_page_61_Figure_6.jpeg)

## 14D0 - Module d'extension- Schéma de raccordement (14 RELAIS de sortie)

![](_page_61_Figure_8.jpeg)

![](_page_62_Picture_0.jpeg)

## **UMWH**

FDE 16DB0851743

Rév. A Page 63 / 70

Tél : 01 48 15 09 09 Fax : 01 43 05 08 24

## 14DO-S – Module d'extension – Schéma de raccordement (14 RELAIS de sortie)

![](_page_62_Figure_7.jpeg)

![](_page_63_Picture_0.jpeg)

Tél : 01 48 15 09 09 Fax : 01 43 05 08 24 UMWH

Rév. A Page 64 / 70

## **CONNEXION DE LA LIAISON SERIE**

![](_page_63_Figure_7.jpeg)

Chaque RELAIS est identifié par son adresse programmable (NodeAd) et peut être appelée depuis un PC.

Un logiciel de communication dédié (MSCom2) pour Windows 9 x/2000/XP (ou version antérieure) est disponible. Veuillez-vous référer au manuel d'instructions MSCom2 pour plus d'informations.

Longueur maximale du bus série peut aller jusqu'à 200m. Pour une plus longue distance et la connexion de plus de 250 RELAIS, une interconnexion optique est recommandée (accessoires disponible sur demande).

![](_page_64_Picture_0.jpeg)

UMWH

Rév. A Page 65 / 70

## **RELAIS SIMPLE - DIMENSIONS HORS TOUT**

![](_page_64_Figure_6.jpeg)

Degré de protection version encastrée: IP44 (54 sur demande).

![](_page_65_Picture_0.jpeg)

**UMWH** 

FDE 16DB0851743

Rév. A Page 66 / 70

![](_page_65_Picture_5.jpeg)

#### PANEL CUT-OUT 165x137 (LxH)

![](_page_65_Picture_7.jpeg)

![](_page_65_Picture_8.jpeg)

![](_page_65_Picture_9.jpeg)

![](_page_65_Picture_10.jpeg)

## (1 Module d'Extension) et (2 Module d'Extension) – Dimensions Hors tout

![](_page_66_Picture_0.jpeg)

Fax: 01 43 05 08 24

## MANUEL UTILISATEUR

![](_page_66_Figure_2.jpeg)

UMWH

Rév. A Page 67 / 70

Rack 3U – Dimensions Hors tout

![](_page_66_Figure_6.jpeg)

![](_page_67_Picture_0.jpeg)

Fax: 01 43 05 08 24

## MANUEL UTILISATEUR

**UMWH** 

Rév. A Page 68 / 70

## **INSTRUCTION POUR LE DEBROCHAGE ET L EMBROCHAGE DE LA PARTIE ACTIVE**

Débrochage

Tourner les vis dans le sens horaire  ${\rm I}$  and  ${\rm I}$  dans la position horizontale du tourne vis. Débrocher la partie active en tirant sur les deux languettes  ${\rm I}$ 

#### Embrochage

Tourner les vis dans le sens horaire  $\bigcirc$  and  $\oslash$  dans la position horizontale du tourne vis. Faire glisser la partie active dans les rails du boitier.

Embrocher complètement la partie active et appuyer sur les deux languettes pour assurer un bon contact. Mettre les deux languettes sur la position fermée

Tourner les vis en sens horaire ① and ② dans la position verticale du tourne vis (fermeture).

![](_page_67_Figure_12.jpeg)

![](_page_68_Picture_0.jpeg)

## UMWH

Rév. A Page 69 / 70

## **CHARACTERISTIQUES ELECTRIQUES**

| MAI<br>REF | RQUAGE: CE<br>ERENCES STANDARDS I                    | EC 60255 - CE Directive - I                                                  | EN/IEC61000 -                                                                                              | IEEE C37                                                                  |                                                            |                |
|------------|------------------------------------------------------|------------------------------------------------------------------------------|----------------------------------------------------------------------------------------------------|---------------------------------------------------------------------------|------------------------------------------------------------|----------------|
|            | Tension d'isolement                                  |                                                                              | IEC 60255-5                                                                                                | 2kV, 50/60Hz                                                              | , 1 min.                                                   |                |
|            | Tension de claquage                                  |                                                                              | IEC 60255-5                                                                                                | 5kV (c.m.), 2l                                                            | ,<br><v (d.m.)="" 1,2="" 50us<="" th="" –=""><th></th></v> |                |
|            | Résistance d'isolement                               |                                                                              | > 100MΩ                                                                                                    |                                                                           |                                                            |                |
| Env        | ironnent Std. Réf. (IEC 60068                        | )                                                                            | 1000111                                                                                                    |                                                                           |                                                            |                |
|            | Température ambiante de fonction                     | onnement                                                                     | -10°C / +55°C                                                                                              |                                                                           |                                                            |                |
|            | Température de stockage                              |                                                                              | -25°C / +70°C                                                                                              |                                                                           |                                                            |                |
|            | Tests température                                    | (Froid)<br>(Chaleur sèche)<br>(Variation de température)<br>(Chaleur humide) | IEC60068-2-1<br>IEC60068-2-2<br>IEC60068-2-14<br>IEC60068-2-78                                             | RH 93% Sans                                                               | condensation AT 40°C                                       |                |
| CE (       | Compatibilité CEM (EN61000-                          | 6-2 - EN61000-6-4 - EN50                                                     | 263)                                                                                                    |                                                                           |                                                            |                |
|            | Emission électromagnétique                           |                                                                              | EN55011                                                                                                    | environnemer                                                              | nt industriel                                              |                |
|            | Immunité aux perturbations élec                      | tromagnétiques rayonnées                                                     | IEC61000-4-3<br>ENV50204                                                                                   | Niveau 3                                                                  | 80-2000MHz<br>900MHz/200Hz                                 | 10V/m<br>10V/m |
|            | Immunité aux perturbations conc                      | duites                                                                       | IEC61000-4-6                                                                                               | Niveau 3                                                                  | 0.15-80MHz                                                 | 10V            |
|            | Décharges électrostatiques                           |                                                                              | IEC61000-4-2                                                                                               | Niveau 3                                                                  | 6kV contact / 8kV air                                      |                |
|            | Champ magnétique à fréquence                         | industrielle                                                                 | IEC61000-4-8                                                                                               |                                                                           | 1000A/m                                                    | 50/60Hz        |
|            | Champ magnétique impulsionnel                        |                                                                              | IEC61000-4-9                                                                                               |                                                                           | 1000A/m, 8/20μs                                            |                |
|            | Champ magnétique oscillatoire a                      | morti                                                                        | IEC61000-4-10                                                                                              |                                                                           | 100A/m, 0.1-1MHz                                           |                |
|            | Immunité aux perturbations de 150KHz                 | e mode commun mené 0Hz -                                                     | IEC61000-4-16                                                                                              | Niveau 4                                                                  |                                                            |                |
|            | Transitoires électriques rapides                     |                                                                              | IEC61000-4-4                                                                                               | Niveau 3                                                                  | 2kV, 5kHz                                                  |                |
|            | Essai de perturbation HF avec or de rupture de 1MHz) | ndes oscillatoires amorties (essai                                           | IEC60255-22-1                                                                                              | classe 3                                                                  | 400pps, 2,5kV (mode o<br>1kV (mode différentiel)           | commun)        |
|            | Immunité aux ondes oscillatoires                     | s et sinusoïdales amorties                                                   | IEC61000-4-12                                                                                              | Niveau 4                                                                  | 4kV (mode commun.),<br>2kV (mode différentiel.             | )              |
|            | Immunité aux ondes de choc                           |                                                                              | IEC61000-4-5                                                                                               | Niveau 4                                                                  | 2kV (mode commun),<br>1kV (mode différentiel)              | )              |
|            | Creux de tension                                     |                                                                              | IEC60255-4-11                                                                                              |                                                                           |                                                            |                |
|            | Résistance aux vibrations et aux                     | chocs                                                                        | IEC60255-21-1 -                                                                                            | IEC60255-21-2                                                             | 10-500Hz 1g                                                |                |
| CAR        | ACTERISTIQUES GENERALES                              |                                                                              |                                                                                                    |                                                                           |                                                            |                |
|            | Précision à la valeur de référence                   | e de facteurs d'influence                                                    | 1% In – 0.1%On<br>2% + to (to=20                                                                           | ÷30ms @ 2xIs)                                                             | Pour la mesure<br>Pour le temps                            |                |
|            | Courant nominal                                      |                                                                              | In = 1 or 5A -                                                                                             | On = 1 or 5A                                                              |                                                            |                |
|            | Surcharge courant                                    |                                                                              | 80 In pendant 1 s                                                                                          | sec; 4 In permar                                                          | ient                                                       |                |
|            | Consommation des entrées coura                       | ant                                                                          | Phase : 0.01VA à<br>Neutre : 0.01VA à                                                                      | In = 1A; 0.2VA<br>à In = 1A ; 0.2V/                                       | à In = 5A<br>A à In = 5A                                   |                |
|            | Tension nominale                                     |                                                                              | Un = (100 ÷125)                                                                                            | Vca                                                                       |                                                            |                |
|            | Surcharge entrée tension                             |                                                                              | 2Un permanent                                                                                              |                                                                           |                                                            |                |
|            | Consommation entrées tension                         |                                                                              | 0,1VA à Un                                                                                                 |                                                                           |                                                            |                |
|            | Consommation d'énergie moyen                         | ne de l'alimentation auxiliaire                                              | < 10 VA                                                                                                    |                                                                           |                                                            |                |
|            | RELAIS de sortie                                     |                                                                              | Nominal 5 A; V =<br>A.C. résistance co<br>Fermeture = $30 A$<br>Ouverture = $0.3 A$<br>L/R = $40 ms (100)$ | 380 V<br>ommutée = 1100<br>A (peak) 0,5 sec.<br>A, 110 Vcc,<br>0.000 op.) | W (380V max)                                               |                |
| PAR        |                                                      | N                                                                            |                                                                                                    | o                                                                         |                                                            |                |
|            | Port serie arriere<br>Port série avant               | RS485<br>RS232                                                               | <ul> <li>9600 to 38400 b</li> <li>9600 to 57600 b</li> </ul>                                               | ops – 8,n,1 – Moo<br>ops – 8,n,1 – Moo                                    | abus RTU – IEC60870-5<br>dbus RTU                          | -103           |

![](_page_69_Picture_0.jpeg)

## **UMWH**

FDE 16DB0851743

Rév. A Page 70 / 70

#### **VERSIONS SOFTWARE ET FIRMWARE**

#### **Version Firmware pour**

IAU (Intelligent Acquisition Unit) IPU (Processor Unit) 026.01.x 0800.31.01.x

#### **Logiciel Application**

MSCom 2

1.03.43 (ou supérieur)

Les performances et les caractéristiques indiquées dans le présent manuel ne sont pas contractuelles et peuvent être modifiés à tout moment sans préavis.

![](_page_69_Picture_14.jpeg)

http://www.microener.com